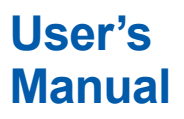

DPharp DPharp DPharp DPharp DPharp (EJX □ □ A, EJA □ □ E)

IM 01C25T03-01E

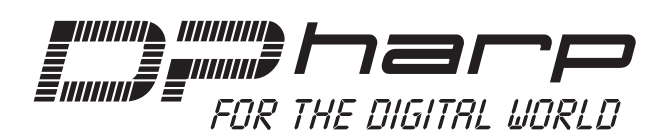

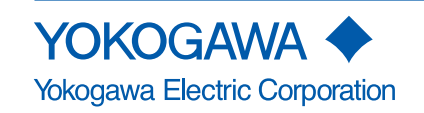

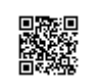

IM 01C25T03-01E 9th Edition

## DPharp BRAIN Communication Type

#### IM 01C25T03-01E 9th Edition

## Contents

| 1. | Introc | duction1-1 |                                                                     |    |
|----|--------|------------|---------------------------------------------------------------------|----|
|    | ■ Reg  | arding Th  | Manual1                                                             | -1 |
|    | 1.1    | Safe Us    | of This Product1                                                    | -2 |
|    | 1.2    | Warranty1  |                                                                     | -3 |
| 2. | Conn   | ection     |                                                                     | -1 |
|    | 2.1    | Connee     | ing the BT2002                                                      | -1 |
|    | 2.2    | Comm       | nication Line Requirements2                                         | -1 |
|    | 2.3    | Power      | upply Voltage and Load Resistance2                                  | -2 |
|    | 2.4    | Integra    | ndicator Display When Powering On2                                  | -2 |
| 3. | Opera  | ation      |                                                                     | -1 |
|    | 3.1    | BT200      | perating Procedures                                                 | -1 |
|    |        | 3.1.1      | Key Layout and Screen Display                                       | -1 |
|    |        | 3.1.2      | Operating Key Functions                                             | -1 |
|    |        |            | (1) Alphanumeric Keys and Shift Keys                                | -1 |
|    |        |            | (2) Function Keys                                                   | -2 |
|    |        | 3.1.3      | Calling Up Menu Addresses Using the Operating Keys                  | -3 |
|    |        | 3.1.4      | Printout (for BT200 printer option)                                 | -3 |
|    |        |            | (1) Printout of All Parameters                                      | -3 |
|    |        |            | (2) Printout by Menu Item                                           | -3 |
|    | 3.2    | Setting    | Parameters Using the BT2003                                         | -4 |
|    |        | 3.2.1      | Parameter Usage and Selection                                       | -4 |
|    |        | 3.2.2      | Menu Tree                                                           | -5 |
|    |        | 3.2.3      | Setting Parameters                                                  | -6 |
|    |        |            | (1) Tag No. Setup                                                   | -6 |
|    |        |            | (2) Calibration Range Setup                                         | -6 |
|    |        |            | (3) Damping Time Constant Setup                                     | -8 |
|    |        |            | (4) Output Mode and Integral Indicator Display Mode Setup           | -8 |
|    |        |            | (5) Output Signal Low Cut Mode Setup                                | -8 |
|    |        |            | (6) Integral Indicator Scale Setup                                  | -9 |
|    |        |            | (7) Unit Setup for Displayed Temperature                            | 11 |
|    |        |            | (8) Operation Mode Setup                                            | 11 |
|    |        |            | (9) Impulse Line Connection Orientation Setup                       | 11 |
|    |        |            | (10) CPU Failure Burnout Direction and Hardware Write Protect . 3-1 | 12 |

## Toc-2

|                          |                                            |                                                                         | (11) Software Write Protect                                                                                                    | 3-12                                                         |
|--------------------------|--------------------------------------------|-------------------------------------------------------------------------|----------------------------------------------------------------------------------------------------|--------------------------------------------------------------|
|                          |                                            | (12) Output Status Setup when a Hardware Error Occurs                   |                                                                                                    |                                                              |
|                          |                                            |                                                                         | (13) Bi-directional Flow Measurement Setup                                                                                                    | 3-13                                                         |
|                          |                                            |                                                                         | (14) Range Change while Applying Actual Inputs                                                                                                    | 3-14                                                         |
|                          |                                            |                                                                         | (15) Sensor Trim                                                                                                    | 3-14                                                         |
|                          |                                            |                                                                         | (16) Test Output Setup                                                                                                    | 3-18                                                         |
|                          |                                            |                                                                         | (17) Signal Characterizer                                                                                                    | 3-18                                                         |
|                          |                                            |                                                                         | (18) Process Alarm                                                                                                    | 3-19                                                         |
|                          |                                            |                                                                         | (19) Status Output (option code AL)                                                                                                    |                                                              |
|                          |                                            |                                                                         | (20) Capillary Fill Fluid Density Compensation                                                                                                    | 3-21                                                         |
|                          |                                            |                                                                         | (21) Adjustment Information and User Memo Fields                                                                                                    | 3-22                                                         |
|                          | 3.3                                        | Displaying Data Using the BT2003-22                                     |                                                                                                    | 3-22                                                         |
|                          |                                            | 3.3.1                                                                   | Displaying Measured Data                                                                                                    | 3-22                                                         |
|                          |                                            | 3.3.2                                                                   | Display Transmitter Model and Specifications                                                                                                    | 3-22                                                         |
| -                        |                                            |                                                                         |                                                                                                    |                                                              |
| 4.                       | Self-di                                    | agnostic                                                                | S                                                                                                    | 4-1                                                          |
| 4.                       | Self-di<br>4.1                             | agnostic<br>Checkin                                                     | Sg for Problems                                                                                                    | <b>4-1</b><br>4-1                                            |
| 4.                       | Self-di<br>4.1                             | agnostic<br>Checkin<br>4.1.1                                            | <b>s</b><br><b>g for Problems</b><br>Identifying Problems with BT200                                                                                             | <b>4-1</b><br><b>4-1</b><br>4-1                              |
| 4.                       | Self-di<br>4.1                             | agnostic<br>Checkin<br>4.1.1<br>4.1.2                                   | <b>g for Problems</b><br>Identifying Problems with BT200<br>Checking with Integral Indicator                                                                     | <b>4-1</b><br><b>4-1</b><br>4-1<br>4-2                       |
| 4.                       | Self-di<br>4.1<br>4.2                      | agnostic<br>Checkin<br>4.1.1<br>4.1.2<br>Alarms a                       | <b>S</b><br>g for Problems<br>Identifying Problems with BT200<br>Checking with Integral Indicator<br>and Countermeasures                                         | <b>4-1</b><br>4-1<br>4-2<br>4-2                              |
| <b>4</b> .<br><b>5</b> . | Self-di<br>4.1<br>4.2<br>Param             | agnostic<br>Checkin<br>4.1.1<br>4.1.2<br>Alarms a<br>eter Sun           | <b>S</b><br>g for Problems<br>Identifying Problems with BT200<br>Checking with Integral Indicator<br>and Countermeasures                                         | 4-1<br>4-1<br>4-2<br>4-2<br>4-2<br>4-2<br>4-2<br>4-2         |
| 4.<br>5.<br>App          | Self-di<br>4.1<br>4.2<br>Param<br>endix 1. | agnostic<br>Checkin<br>4.1.1<br>4.1.2<br>Alarms a<br>eter Sun<br>Safety | cs<br>g for Problems<br>Identifying Problems with BT200<br>Checking with Integral Indicator<br>and Countermeasures<br>mmary<br>Instrumented Systems Installation | 4-1<br>4-1<br>4-1<br>4-2<br>4-2<br>4-2<br>5-1<br>5-1<br>A1-1 |

# 1. Introduction

Thank you for purchasing the DPharp EJX series pressure transmitter/EJA series pressure transmitter ("transmitter").

The transmitters are precisely calibrated at the factory before shipment. To ensure both safety and efficiency, please read this manual carefully before operating the instrument.

This manual describes the BRAIN protocol communication functions of the transmitter and explains how to set the parameters for the transmitters using the BT200 handheld terminal. For information on the installation, wiring, and maintenance of the transmitters, please refer to the user's manual of each model.

# 

When using the transmitters in a Safety Instrumented System application, refer to the Functional Safety Manual (Document No.: TI 01C25A05-01EN or TI 01C25A05-21EN for option code SLT) and follow the instructions and procedures described there. The document can be downloaded from the website of Yokogawa. (Website address:

#### https://www.yokogawa.com/solutions/productsplatforms/field-instruments/)

In order to satisfy the requirement of Safety Instrumented System, executing parameters setting is required. Please refer to 3.2 "Setting Parameters Using the BT200" for setting range. Please also refer to the status output setting in the same clause. After installing the transmitter, confirm that the range and unit is set correctly. Calibration of the transmitters shall be done after completing the range setting.

## Regarding This Manual

- This manual should be provided on to the end user.
- The contents of this manual are subject to change without prior notice.
- All rights reserved. No part of this manual may be reproduced in any form without Yokogawa's written permission.

- Yokogawa makes no warranty of any kind with regard to this manual, including, but not limited to, implied warranty of merchantability and fitness for a particular purpose.
- If any question arises or errors are found, or if any information is missing from this manual, please inform the nearest Yokogawa sales office.
- The specifications covered by this manual are limited to those for the standard type under the specified model number break-down and do not cover custom-made instruments.
- Please note that changes in the specifications, construction, or component parts of the instrument may not immediately be reflected in this manual at the time of change, provided that postponement of revisions will not cause difficulty to the user from a functional or performance standpoint.
- The following safety symbols are used in this manual:

# 

Indicates a potentially hazardous situation which, if not avoided, could result in death or serious injury.

# 

Indicates a potentially hazardous situation which, if not avoided, may result in minor or moderate injury. It may also be used to alert against unsafe practices.

# 

Indicates that operating the hardware or software in this manner may damage it or lead to system failure.

# 

Draws attention to information essential for understanding the operation and features.

### 1.1 Safe Use of This Product

For the safety of the operator and to protect the instrument and the system, please be sure to follow this manual's safety instructions when handling this instrument. If these instructions are not heeded, the protection provided by this instrument may be impaired. In this case, Yokogawa cannot guarantee that the instrument can be safely operated. Please pay special attention to the following points:

#### (a) Installation

- This instrument may only be installed by an engineer or technician who has an expert knowledge of this device. Operators are not allowed to carry out installation unless they meet this condition.
- With high process temperatures, care must be taken not to burn yourself by touching the instrument or its casing.
- Never loosen the process connector nuts when the instrument is installed in a process. This can lead to a sudden, explosive release of process fluids.
- When draining condensate from the pressure detector section, take appropriate precautions to prevent the inhalation of harmful vapors and the contact of toxic process fluids with the skin or eyes.
- When removing the instrument from a hazardous process, avoid contact with the process fluid and the interior of the meter.
- All installation shall comply with local installation requirements and the local electrical code.

#### (b) Wiring

- The instrument must be installed by an engineer or technician who has an expert knowledge of this instrument. Operators are not permitted to carry out wiring unless they meet this condition.
- Before connecting the power cables, please confirm that there is no current flowing through the cables and that the power supply to the instrument is switched off.

#### (c) Operation

• Wait 10 min. after the power is turned off, before opening the covers.

#### (d) Maintenance

- Please carry out only the maintenance procedures described in this manual. If you require further assistance, please contact the nearest Yokogawa office.
- Care should be taken to prevent the build up of dust or other materials on the display glass and the name plate. To clean these surfaces, use a soft, dry cloth.

#### (e) Modification

• Yokogawa will not be liable for malfunctions or damage resulting from any modification made to this instrument by the customer.

#### 1.2 Warranty

- The warranty shall cover the period noted on the quotation presented to the purchaser at the time of purchase. Problems occurring during the warranty period shall basically be repaired free of charge.
- If any problems are experienced with this instrument, the customer should contact the Yokogawa representative from which this instrument was purchased or the nearest Yokogawa office.
- If a problem arises with this instrument, please inform us of the nature of the problem and the circumstances under which it developed, including the model specification and serial number. Any diagrams, data and other information you can include in your communication will also be helpful.
- The party responsible for the cost of fixing the problem shall be determined by Yokogawa following an investigation conducted by Yokogawa.
- The purchaser shall bear the responsibility for repair costs, even during the warranty period, if the malfunction is due to:
  - Improper and/or inadequate maintenance by the purchaser.
  - Malfunction or damage due to a failure to handle, use, or store the instrument in accordance with the design specifications.
  - Use of the product in question in a location not conforming to the standards specified by Yokogawa, or due to improper maintenance of the installation location.
  - Failure or damage due to modification or repair by any party except Yokogawa or an approved representative of Yokogawa.
  - Malfunction or damage from improper relocation of the product in question after delivery.
  - Reason of force majeure such as fires, earthquakes, storms/floods, thunder/ lightening, or other natural disasters, or disturbances, riots, warfare, or radioactive contamination.

# 2. Connection

The BRAIN communication signal is superimposed onto the 4 to 20 mA DC analog signal. Since the modulated wave is a communication signal, superimposing it on the normal signal will, from basic principles, cause no error in the DC component of the analog signal. Thus, monitoring can be performed via the BT200 while the transmitter is on-line.

## 2.1 Connecting the BT200

## IMPORTANT

Analog output may change temporally in connecting with BRAIN terminal due to an initial current flowed to it. To prevent communication signal affecting the upper system, it is recommended to install a low-pass filter (approximately 0.1s)

Connection to the transmitter with the BT200 can be made by either connecting to the BT200 connection hooks in the transmitter terminal box or by connecting to a relaying terminal or a terminal board.

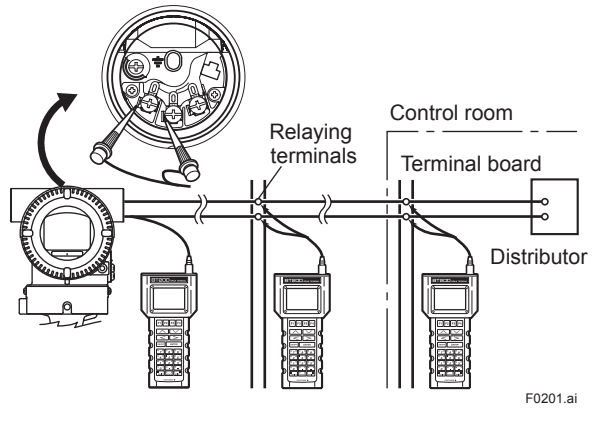

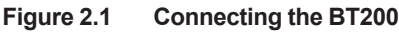

## 2.2 Communication Line Requirements

[Protocol specification] Yokogawa original protocol

[Modulation] Burst modulation 0: 2400Hz

1: Signal without carrier

[Baud rate] 1200bps

[Communication signal]

host to device: +/- 0.5V (load resistance 250Ω)

device to host: +/- 2mA

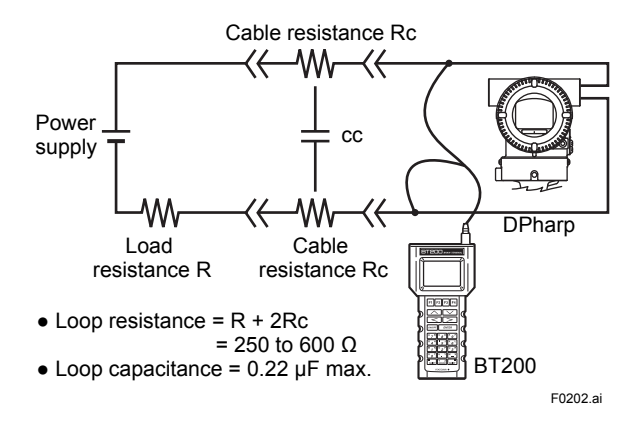

Figure 2.2 Communication Line Requirements

2-1

## 2.3 Power Supply Voltage and Load Resistance

When configuring the loop, make sure that the external load resistance is within the range in the figure below.

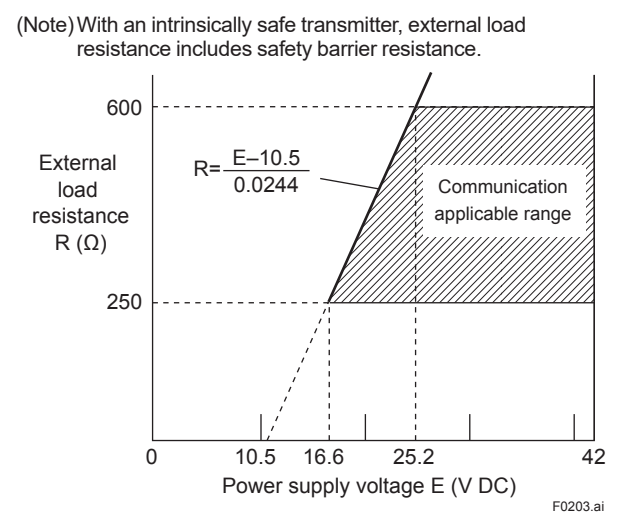

Figure 2.3 Relationship between Power Supply Voltage and External Load Resistance

## 2.4 Integral Indicator Display When Powering On

For models with the integral indicator code "D", the display shows all segments in the LCD and then changes to the displays shown below sequentially.

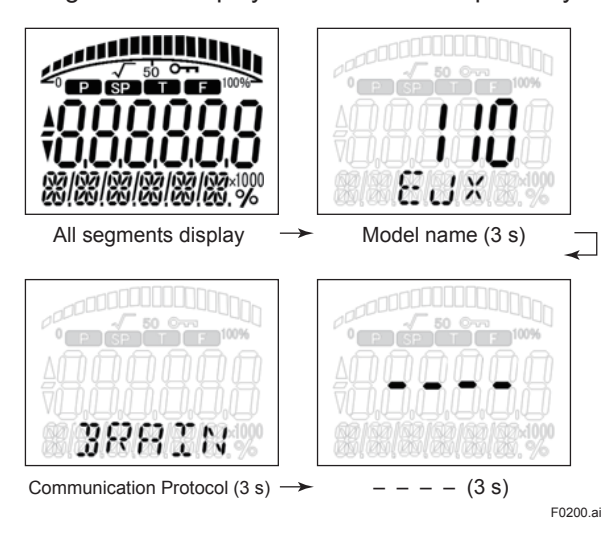

For output signal code "D", this function is available for software revision 2.02 or later. Software revision can be checked by the parameter M15: SOFT REV. Refer to section 3 "Operation" how to call up the parameter.

LCD display can be set to all segments display only by the parameter I41: POWER ON INF.

ON Show All segments display, Model name and Communication Protocol when powering on.

OFF Show All segments display when powering on.

Refer to section 3 "Operation" how to call up the parameter.

# 3. Operation

The transmitter is equipped with BRAIN communications capabilities, so that range changes, Tag No. setup, monitoring of selfdiagnostic results, and zero point adjustment can be handled remotely via the BT200 BRAIN TERMINAL, the FieldMate Versatile Device Management Wizard or the CENTUM CS console. This section describes procedures for setting parameters using the BT200. For further information on the BT200, see the BT200 User's Manual (IM 01C00A11-01E).

## 

Communication signal is superimposed on analog output signal. It is recommended to set a low-pass filter (approximately 0.1s) to the receiver in order to reduce the output effect from communication signal. Before onlinecommunication, confirm that communication signal does not give effect on the upper system.

## 3.1 BT200 Operating Procedures

#### 3.1.1 Key Layout and Screen Display

Figure 3.1 shows the arrangement of the operating keys on the BT200 keypad, and figure 3.2 shows the BT200 screen.

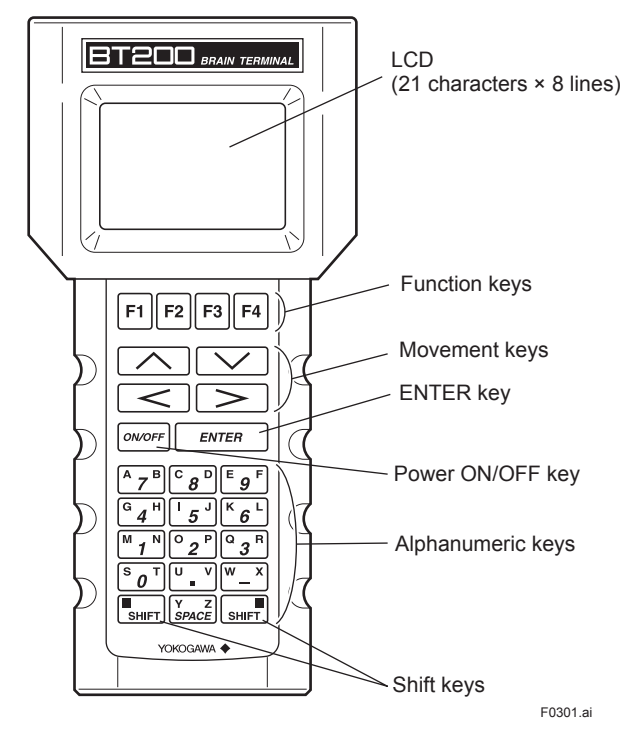

Figure 3.1 BT200 Key Layout

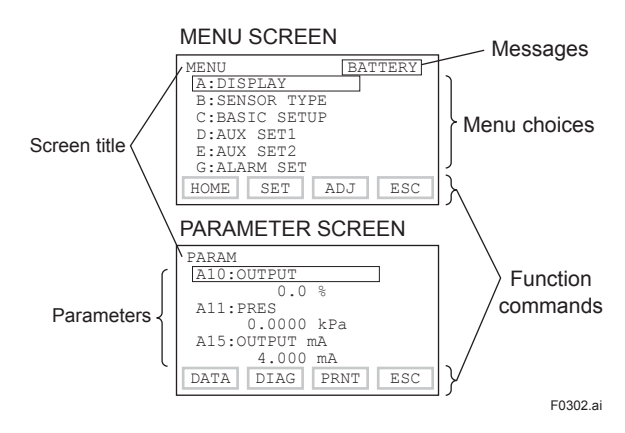

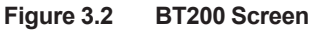

#### 3.1.2 Operating Key Functions

#### (1) Alphanumeric Keys and Shift Keys

Use the alphanumeric keys in conjunction with the shift keys to enter numbers, symbols, and alphabetic characters.

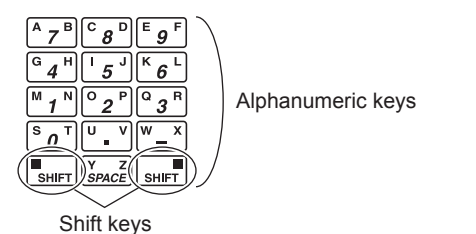

F0303.ai

#### a. Entering Numbers, Symbols, and Spaces

Simply press the alphanumeric keys.

| Entry | Key-in sequence                                                                                                    |
|-------|----------------------------------------------------------------------------------------------------|
| -4    | $\begin{bmatrix} W \\ - \end{bmatrix} \begin{bmatrix} G \\ 4 \end{bmatrix}$                                                                                                    |
| 0.3   | $\begin{bmatrix} \mathbf{S} \ 0 \end{bmatrix} \begin{bmatrix} \mathbf{U} \ \mathbf{V} \end{bmatrix} \begin{bmatrix} \mathbf{Q} \ 3 \end{bmatrix} \begin{bmatrix} \mathbf{Q} \ 3 \end{bmatrix}$            |
| 19    | $\begin{bmatrix} M & 1 \\ 1 \end{bmatrix} \begin{bmatrix} Y & Z \\ SPACE \end{bmatrix} \begin{bmatrix} W & X \\ - \end{bmatrix} \begin{bmatrix} E & g \end{bmatrix} \begin{bmatrix} F \\ g \end{bmatrix}$ |

F0304.ai

#### b. Entering Alphabetic Characters

Press either the left or right shift key and then an alphanumeric key to enter the desired alphabetic character. The shift key must be pressed each time an alphabetic character is entered.

| (Letter on left side of<br>the alphanumeric key) |       |                 |  |  |
|--------------------------------------------------|-------|-----------------|--|--|
|                                                  | Entry | Key-in sequence |  |  |
|                                                  | W     |                 |  |  |
|                                                  | IC    |                 |  |  |
|                                                  | JB    |                 |  |  |

Use the function key [F2] CAPS to select uppercase and lowercase (for alphabetic characters only). The case toggles between uppercase and lowercase each time [F2] CAPS is pressed.

F0305.ai

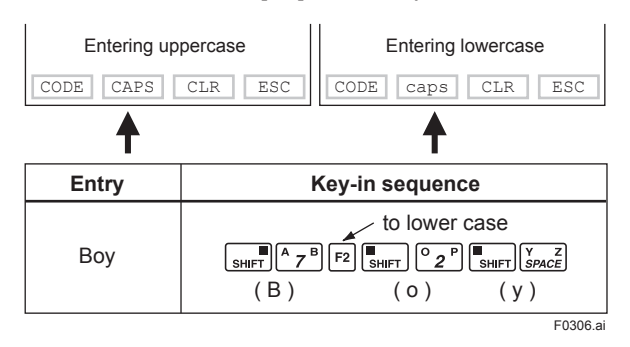

Use the function key [F1] CODE to enter symbols. The following symbols will appear in sequence, one at a time, at the cursor each time [F1] CODE is pressed:

/ . - , + \* ) ( ' & % \$ # " !

To enter characters next to these symbols, press [>] to move the cursor.

| Entry | Key-in Sequence                                                                                                    |
|-------|----------------------------------------------------------------------------------------------------|
| l/m   | symbol command $\overbrace{F2}$ $\overbrace{SHFT}$ $\overbrace{6}^{K}$ $\overbrace{F1}$ $\overbrace{SHFT}$ $\overbrace{M}^{M}$ $\overbrace{1}^{N}$ $(1)$ $(/)$ $(m)$ |
|       | F0307.ai                                                                                                    |

#### (2) Function Keys

The function command carried out by each function key is displayed directly above the key.

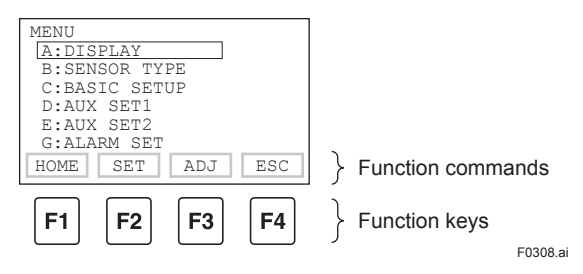

#### **Function Command List**

| Command   | Function                                        |
|-----------|-------------------------------------------------|
| ADJ       | Displays the ADJ menu                           |
| CAPS/caps | Selects uppercase or lowercase                  |
| CODE      | Selects symbols                                 |
| CLR       | Erases input data or deletes all data           |
| DATA      | Updates parameter data                          |
| DEL       | Deletes one character                           |
| DIAG      | Calls the self-check panel                      |
| ESC       | Returns to the most recent display              |
| HOME      | Displays the menu panel                         |
| NO        | Quits setup and returns to the previous display |
| OK        | Proceeds to the next panel                      |
| PRAM      | Enters the parameter number setup mode          |
| SET       | Displays the SET menu                           |
| SLOT      | Returns to the slot selection panel             |
| UTIL      | Calls the utility panel                         |
| *COPY     | Prints out parameters on display                |
| *FEED     | Paper feed                                      |
| *LIST     | Lists all parameters in the menu                |
| *PON/POFF | Automatic printout mode on or off               |
| *PRNT     | Changes to the print mode                       |
| *GO       | Starts printing                                 |
| *STOP     | Cancels printing                                |

\* Available on BT200-P00 (with printer).

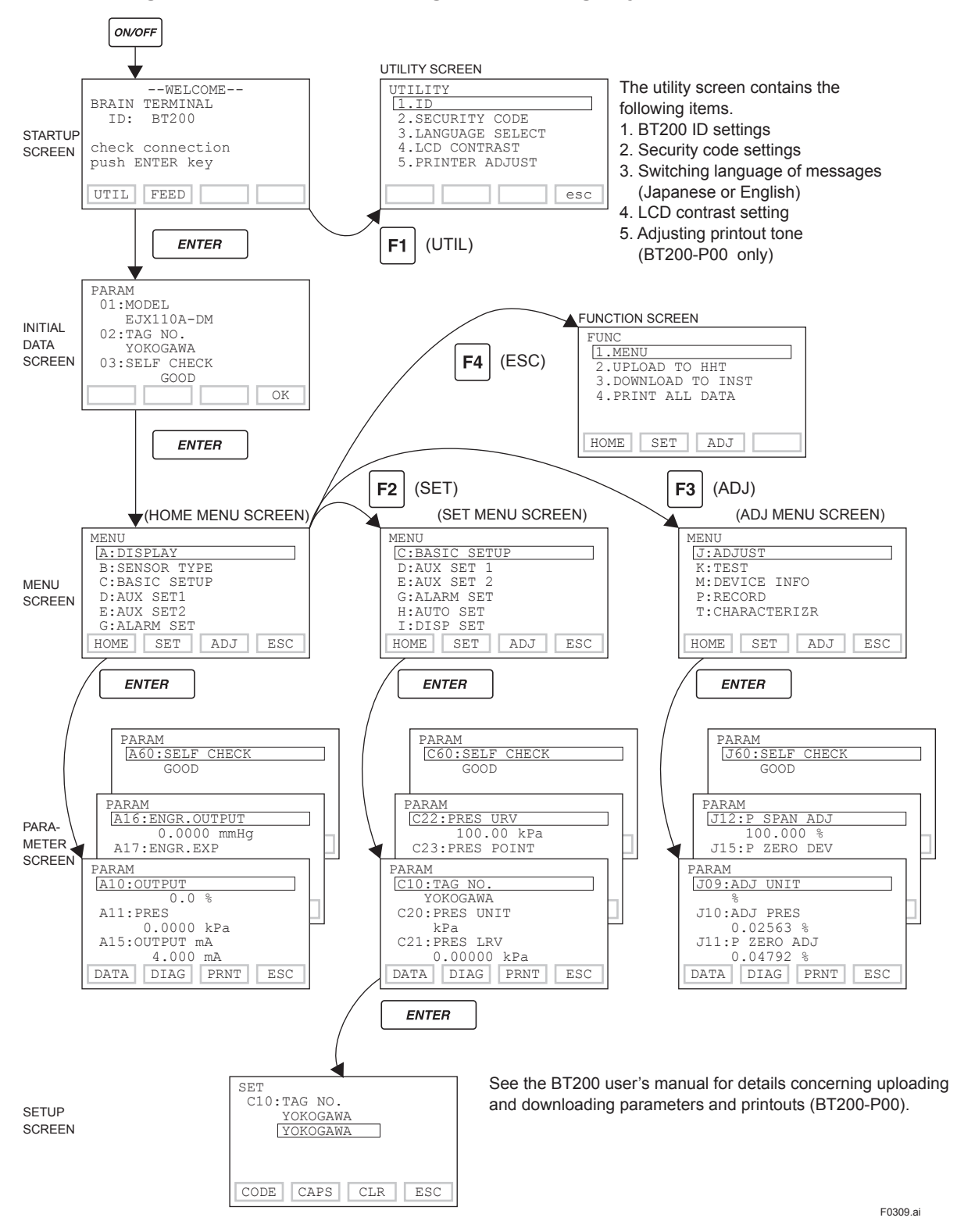

#### 3.1.3 Calling Up Menu Addresses Using the Operating Keys

#### 3.1.4 Printout (for BT200 printer option)

#### (1) Printout of All Parameters

Select *4. PRINT ALL DATA* from the function screen to output a list of all parameters. It takes about 10 minutes to complete the printout.

#### (2) Printout by Menu Item

To printout the parameters for a specific screen, push the function key corresponding to screen's PRNT.

#### **Setting Parameters Using** 3.2 the BT200

#### 3.2.1 Parameter Usage and Selection

Before setting a parameter, please see the following table for a summary of how and when each parameter is used.

#### Table 3.1 Parameter Usage and Selection

Г

#### IMPORTANT (III)

After setting and sending data with the BT200, wait 30 seconds before turning off the transmitter. If it is turned off too soon, the settings will not be stored in the transmitter.

| Setup item                                                                                    | Description                                                                                                    |
|-----------------------------------------------------------------------------------------------|----------------------------------------------------------------------------------------------------|
| Tag No. setup ►P.3-6                                                                          | Sets the Tag No. (using 16 alphanumeric characters).                                                                                                    |
| Calibration range setup<br>► P.3-6                                                            | Sets the calibration range for 4 to 20 mA DC. Sets the following items: range unit, input value at 4 mA DC (LRV), input value at 20 mA DC (URV), and decimal point position.<br>Note: LRV and URV can be specified with range value specifications up to 5 digits (excluding any decimal point) within the range of –32000 to 32000.                                                                                                    |
| Damping time constant setup<br>►P.3-8                                                         | Adjusts the output response speed for 4 to 20 mA DC at amplifier.<br>Can be set from 0.50 to 100.00 s. (from 0.00 to 100.00 s with quick response mode on)                                                                                                    |
| Output and integral indicator<br>display mode setup ►P.3-8                                    | Sets modes for output signal and integral indicator to Linear mode (proportional to input differential pressure) or to Square root mode (proportional to flow).                                                                                                    |
| Output signal low cut mode setup<br>►P.3-8                                                    | Used mainly to stabilize output near 0% if the output signal is square root mode.<br>Two modes are available: forcing output to 0% for input below a specific value, or changing to<br>proportional output for input below a specific value.                                                                                                    |
| Integral indicator display function<br>► P.3-9                                                | <ul> <li>Available from the following 5 types of integral indicator scale ranges and units:<br/>input pressure, % of range, user set scale, input static pressure, % of static pressure range, and<br/>alternating among any four of the above.</li> <li>Configure the following when using the user set scale;<br/>user set scale setting, unit (BT200 only), display value at 4 mA DC (LRV), and display value at<br/>20 mA DC (URV).</li> <li>Note: LRV and URV can be specified with range value specifications up to 5 digits (excluding any<br/>decimal point) within the range of –32000 to 32000.</li> </ul> |
| Static pressure setup<br>►P.3-11                                                              | Sets the parameters concerned with static pressure such as unit, calibration range, upper and lower range values, decimal point position, damping time constant.                                                                                                    |
| Unit setup for displayed temperature ►P.3-11                                                  | Sets the unit for temperatures displayed on the BT200.                                                                                                    |
| Operation mode (normal/reverse<br>signal) setup<br>▶P.3-11                                    | Reverses the direction for 4 to 20 mA DC output relative to input.<br>Reverse mode is used for applications in which safety requires that output be driven toward 20 mA if input is lost.                                                                                                    |
| Impulse line connection orientation<br>(higher pressure on right/left side)<br>setup ► P.3-11 | Used where installation conditions make it imperative to connect high pressure side impulse line to low pressure side of transmitter. Reversal of orientation should be dealt with by reversing impulse line wherever possible. Use this function only where there is no alternative.                                                                                                    |
| CPU Failure burnout direction and hardware write protect ► P.3-12                             | Displays the status of 4 to 20 mA DC output when a CPU fails. The direction is selectable by the hardware switch on the amplifier. It also physically prevents parameter access                                                                                                    |
| Software write protect ► P.3-12                                                               | Configured data can be protected by setting a password.                                                                                                    |
| Output status setup when a hardware error occurs<br>► P.3-13                                  | Sets the status of the 4 to 20 mA DC output when an abnormal status is detected with the capsule or the amplifier as the result of self-diagnosis. Either the last held, high limit, or low limit values status, can be selected.                                                                                                    |
| Bi-directional flow measurement<br>► P.3-13                                                   | Used to measure bi-directional flows. Output at zero flow is 12 mA DC, with output range equally divided between forward and reverse flow. Can be used with square root mode.                                                                                                    |
| Range change while applying<br>actual inputs<br>► P.3-14                                      | Range for 4 to 20 mA DC signal is set with actual input applied. Sets 20 mA DC output precisely with respect to user's reference instrument output. Note that the transmitter is calibrated with high accuracy before shipment, so span should be set using the normal range setup.                                                                                                    |
| Sensor trim P.3-14                                                                            | Adjusts zero point and span of the sensor.                                                                                                    |
| Test output (fixed current output)                                                            | Used for loop checks.                                                                                                    |
| Setup ►P.3-18                                                                                 | Output can be set freely from -2.50% to 110.00% in 0.01% steps.                                                                                                    |
| Signal characterizer ►P.3-18                                                                  | Used to compensate the output for the non-linear application.                                                                                                    |
| Process alarmi PP.3-19                                                                        | Osed for alarm generation on the integral mulcator.                                                                                                    |
| Conillany fill fluid density                                                                  | Componentee the zero shift by the embient temperature effect on the conillent types                                                                                                    |
| compensation P.3-21                                                                           | Compensates the zero shift by the ambient temperature effect on the capillary tubes.                                                                                                    |
| User memo fields<br>► P.3-22                                                                  | Allows user to enter up to 3 items, each containing any combination of up to 16 alphanumeric characters.                                                                                                    |

#### 3.2.2 Menu Tree

A: DISPLAY HOME **B: SENSOR TYPE** A10: OUTPUT B10: MODEL B11: STYLE NO. B20: PRES LRL A11: PRES A15: OUTPUT mA A16: ENGR. OUTPUT A17: ENGR. EXP B21: PRES URL B22: P MIN SPAN B30: SP LRL\*1 B31: SP URL\*1 B32: SP MIN SPAN\*1 A20: SP %\*1 A21: SP\*1 A30: CAPSULE TEMP A60: SELF CHECK B60: SELF CHECK SET C: BASIC SETUP D: AUX SET 1 E: AUX SET2 G: ALARM SET H: AUTO SET I: DISP SET G10: P AL MODE D10. I OW CUT H10: AUTO P LRV 110. DISP OUT1 C10: TAG NO E10: T. ZERO CMP D11: LOW CUT MODE G11: P HI. AL VAL H11: AUTO P URV I11: DISP OUT2 C20: PRES UNIT F11. TEMP ZERO G12: P LO. AL VAL G20: SP AL MODE\* H20: AUTO SP LRV\*1 H21: AUTO SP URV\*1 I12: DISP OUT3 I13: DISP OUT4 C21: PRES LRV D15: H/L SWAP\*1 E30: BI DIRE MODE D16: H2O UNIT SEL C22<sup>·</sup> PRES URV E50: DO SELECT\*2 D20: OUT LIMIT(L) G21: SP HI. AL VAL\*1 H60: SELF CHECK 120: P DISP MODE C23: PRES POINT E51: DO SIG.TYPE\*2 121: PRES % RESO C30: AMP DAMPING D21: OUT LIMIT(H) E52: D OUTPUT\*2 G22: SP LO. AL VAL\* D22: REV OUTPUT G30: T AL MODE 130: ENGR. UNIT C40: OUTPUT MODE E60: SELF CHECK D25: BURNOUT D26: ERROR OUT G31: T HI. AL VAL G32: T LO.AL VAL I31: EASY EU SET I32: ENGR. EXP C60: SELF CHECK D30: SP UNIT\*1 D31: SP A/G SLCT\*1 G50: AUTO RECOVER 133: ENGR. LRV G60: SELF CHECK 134 FNGR URV D32: ATM. PRESS\*1 135: ENGR. POINT D33: SP LRV\*1 D34: SP URV\*1 140: BAR INDICATR 141: POWER ON INF D35: SP POINT\*1 160: SELF CHECK D36: SP DAMPING\*1 D37: SP SELECT\* D40: TEMP UNIT D50: QUICK RESP D55: WRT PROTECT D56: WRT ENABLE D57: NEW PASSWORD D58: SOFTWR SEAL D60: SELF CHECK ADJ J: ADJUST K: TEST M: DEVICE INFO P: RECORD T: CHARACTERIZR T10: S. C. ENABLE T11: NUM OF POINT J09: ADJ UNIT K10: OUTPUT X % M10: SERIAL NO. P10: ERROR REC 1 P12: ERROR REC 2 J10: ADJ PRES K40: DO TEST\*2 M11: MFTR. DATE P14: ERROR REC 3 T20: X START (FIX) J11: P ZERO ADJ K45: TEST TIME\*3 M12: EXTRA NO. T21: Y START (FIX) J12: P SPAN ADJ J15: P ZERO DEV K50: TEST KEY1 M15: SOFT REV P16<sup>·</sup> FRROR REC 4 P50: REC CLEAR T22: X1 K51 TEST KEY2 M16: BRAIN REV J16: P SPAN DEV K52: TEST KEY3 P60: SELF CHECK T23: Y1 M17: MEMO1 T24: X2 J20: ADJ SP\*1 K53: TEST KEY4 M18: MEMO2 T25: Y2 J21: SP ZERO ADJ\*1 K60: SELF CHECK M19: MEMO3 J22: SP SPAN ADJ\*1 J25: SP ZERO DEV\*1 M20: ISOL MATL T26: X3 T27: Y3 M21: FILL FLUID J26: SP SPAN DEV\*1 T28: X4 M22: GASKET MATL T29: Y4 J40: OUTPUT 4mA M23: PRO CON MATL J41: OUTPUT 20mA T30: X5 M24: D-VENT MATL J45: AMP TEMP J50: ADJ WHO M25: PRO CON TYPE T31: Y5 T32: X6 M26: RS ISOL MATL J51: ADJ DATE M27: PRO CON SIZE T33: Y6 J52: ADJ LOC M28: NUM RS T34: X7 T35: Y7 J53: ADJ DESC M29: RS FILL FLID J55: EXT ZERO ADJ M30: RS TYPE T36· X8 T37: Y8 J56: CLEAR ADJ M50: MS CODE 1 M51: MS CODE 2 T38: X9 T39: Y9 J60: SELF CHECK M52: MS CODE 3 T40: X END (FIX) T41: Y END (FIX) T60: SELF CHECK M53: MS CODE 4 M54: MS CODE 5 M55: MS CODE 6 M60: SELF CHECK

\*1: Available for differential pressure transmitter.

\*2: Available for EJX series only.

\*3: Available for software revision 2.02 or later.

Software revision can be checked by the parameter M15: SOFT REV.

F0310.ai

#### 3.2.3 Setting Parameters

Set or change the parameters as necessary. After completing these, do not fail to use the "DIAG" key to confirm that "GOOD" is displayed for the self-diagnostic result at **\_60: SELF CHECK**.

#### (1) Tag No. Setup (C10: TAG NO)

Use the procedure below to change the Tag No. Up to 16 alphanumeric characters can be entered.

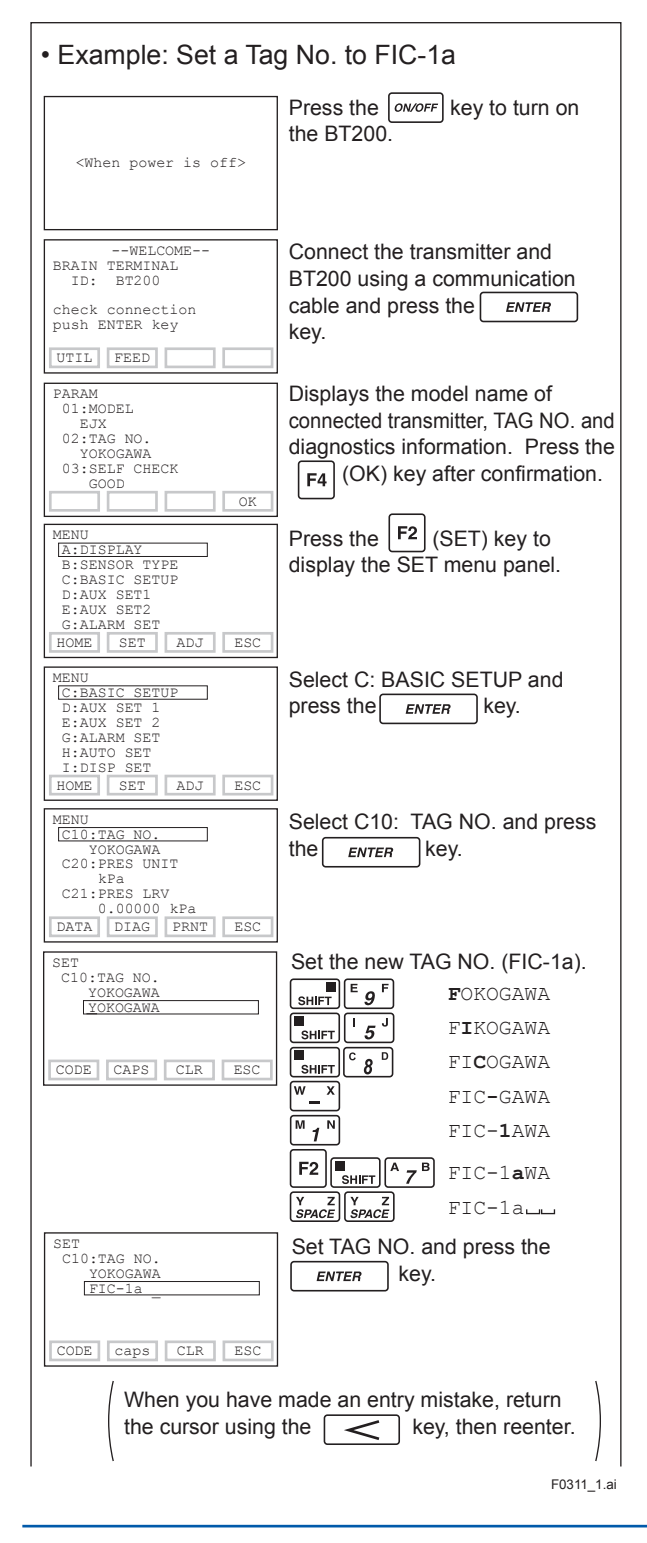

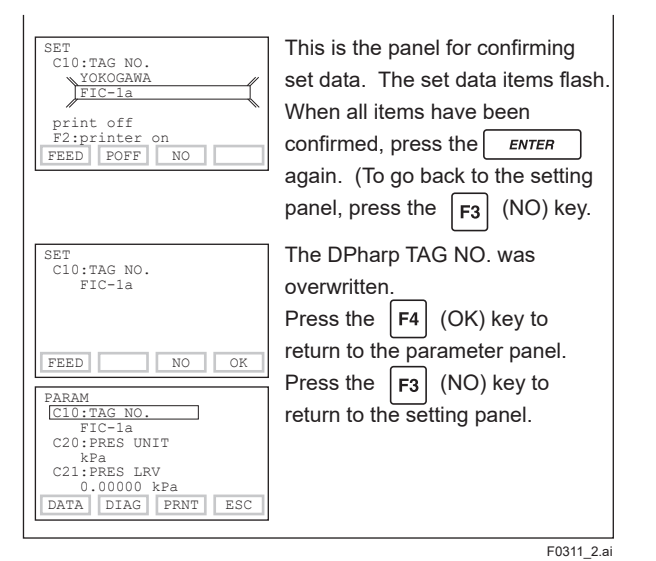

#### (2) Calibration Range Setup

#### a. Setting Calibration Range Unit (C20: PRES UNIT)

The unit parameter is set at the factory before shipment if specified at the time of order. Follow the procedure below to change the unit parameter.

| <ul> <li>Example: Change the</li> </ul>                                                    | ne unit from <b>mmH2O</b> to <b>kPa</b> .                                                |
|--------------------------------------------------------------------------------------------|------------------------------------------------------------------------------------------|
| SET<br>C20:PRES UNIT<br>mmH2O<br>< mmWG ><br>< mmHg ><br>< mmHg ><br>< Corr ><br>< kPa ESC | Use the or key to select <b>kPa</b> .<br>Press the ENTER key twice to enter the setting. |
| SET<br>C20:PRES UNIT<br>kPa<br>FEED NO OK                                                  | Press the <b>F4</b> (OK) key.                                                            |
|                                                                                            | E0312.ai                                                                                 |

Note that the Yokogawa default setting for the standard temperature is  $4^{\circ}C$  (39.2°F). For the units of mmH<sub>2</sub>O, mmAq, mmWG, inH<sub>2</sub>O, and ftH<sub>2</sub>O, the pressure varies according to the standard temperature definition. When a standard temperature of 20°C (68°F) is required, select @20degC (68.0F) at the parameter D16:H2O UNIT SEL.

Available pressure units are shown below.

| mmH2O | MPa     | inHg  |  |
|-------|---------|-------|--|
| mmAq  | mbar    | ftH2O |  |
| mmWG  | bar     | psi   |  |
| mmHg  | gf/cm2  | atm   |  |
| Torr  | kgf/cm2 | Pa    |  |
| kPa   | inH2O   | hPa   |  |

#### b. Setting Calibration Range Lower Range Value and Upper Range Value (C21: PRES LRV, C22: PRES URV)

These range values are set as specified in the order before the instrument is shipped. Follow the procedure below to change the range.

The measurement range setting is used for correlating the 4-20 mA signal with the pressure value, therefore setting the measurement range in the safety instrumentation system is the setting of safety related parameters, and entering incorrect values may lead to dangerous events. When the pressure is over the range, output signal is saturated only within the normal operation range between the upper range value(URV) and the lower range value(LRV), and the 4 to 20 mA output does not enter the burnout state. Behaviors under "pressure over range" are not intended for behavior in safety instrumented systems.

"Pressure over range" of EJX/EJA is available as an alarm, not related to safety, via communication function or LCD display.

 The measurement span is determined by the upper and lower range limit values. In this instrument, changing the lower range value also automatically changes the upper range value, keeping the span constant.

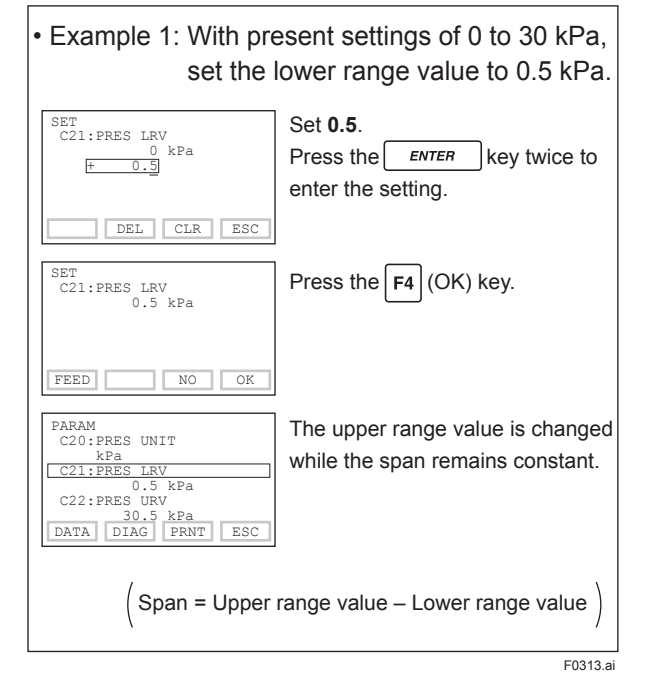

- Entering the range values as LRV>URV reverses the direction of the output signal of 4-20 mA to 20-4 mA corresponding to the calibration range of 0 to 100%.
- Calibration range can be specified with range value specifications up to 5 digits (excluding any decimal point) for lower or upper range limits within the range of -32000 to 32000.
- Note, however, that changing the upper range value does not cause the lower range value to change. Thus, changing the upper range value also changes the span.

| • Example 2: With present settings of 0 to 30 kPa, set the upper range value to 10 kPa.                                                                                        |                                                                              |  |
|----------------------------------------------------------------------------------------------------|------------------------------------------------------------------------------|--|
| SET<br>C22:PRES URV<br>30 kPa<br>+ 10                                                                                                    | Set <b>10</b> .<br>Press the <b>ENTER</b> key twice<br>to enter the setting. |  |
| SET<br>C22:PRES URV<br>10 kPa                                                                                                    | Press the F4 (OK) key.                                                       |  |
| FEED     NO     OK       PARAM     C20:PRES UNIT     kPa       C21:PRES     LRV     0       C22:PRES     URV     0       C22:PRES     URV     10       LOATA     DIAG     PRNT | The lower range value is not changed, so the span changes.                   |  |

F0314.ai

3-7

#### (3) Damping Time Constant Setup (C30: AMP DAMPING)

When the instrument is shipped, the damping time constant is set at 2.00 seconds unless otherwise specified in the order. Follow the procedure below to change the damping time constant.

Note that setting the quick response parameter (D50: QUICK RESP) ON enables you to set the damping time constant between 0.00 to 0.49 second.

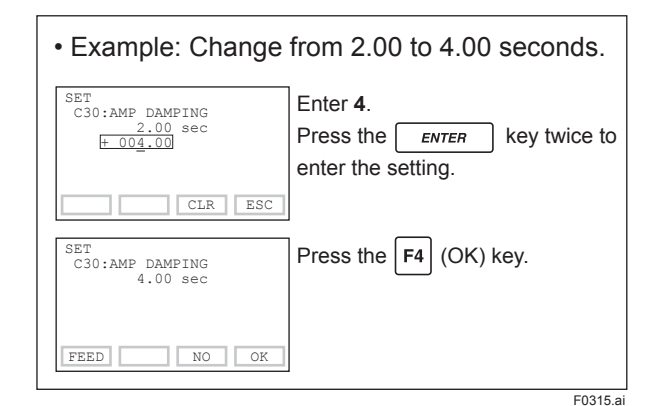

- Note 1: The damping time constant set here is the time constant for the amplifier assembly. The damping time constant for the entire transmitter is the sum of the values for the amplifier assembly and for the capsule assembly.
- Note 2: When the damping time constant is set to less than 0.5 second, communication may occasionally be unavailble during the operation, especially while output changes dynamically.

#### (4) Output Mode and Integral Indicator Display Mode Setup (C40: OUTPUT MODE, I20: P DISP MODE)

The mode setting for the output signal and the integral indicator can be performed independently.

This mode is set as specified in the order when the instrument is shipped. Follow the procedure below to change the mode.

If the instrument is equipped with an integral indicator and the display mode is **SQUARE ROOT**, " $\sqrt{\phantom{0}}$ " is displayed on the integral indicator.

Output mode for 4-20 mA output

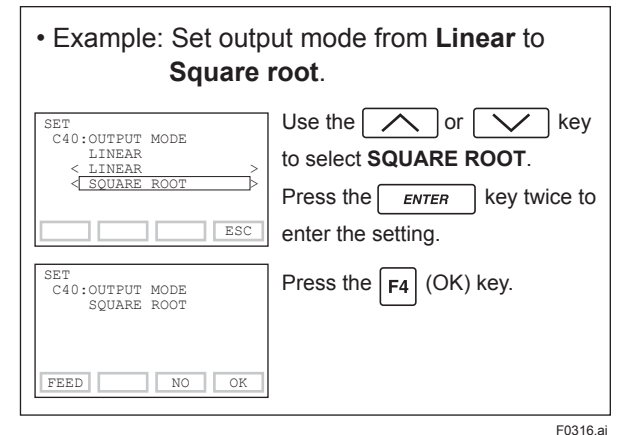

Integral indicator display mode

| <ul> <li>Example: Set display mode from Linear to<br/>Square root.</li> </ul> |                                                                                                    |  |
|-------------------------------------------------------------------------------|----------------------------------------------------------------------------------------------------|--|
| SET<br>IZ0:P DISP MODE<br>LINEAR ><br>SQUARE ROOT                             | Use the or key<br>to select <b>SQUARE ROOT</b> .<br>Press the <i>ENTER</i> key twice to<br>enter the setting. |  |
| SET<br>I20:P DISP MODE<br>SQUARE ROOT                                         | Press the F4 (OK) key.                                                                                        |  |
| FEED NO OK                                                                    | F0317.ai                                                                                                    |  |

#### (5) Output Signal Low Cut Mode Setup (D10: LOW CUT, D11: LOW CUT MODE)

Low cut mode can be used to stabilize the output signal near the zero point. The low cut point can be set in a range from 0 to 20%, the direct ratio corresponding to the output signal of 4 to 20 mA. (Hysteresis:  $\pm 10\%$  of the cut point)

Either **LINEAR** or **ZERO** can be selected as the low cut mode. Unless otherwise specified, the cut mode is set to LINEAR at the factory.

Note that when the output modes of the output signal and the integral indicator are selected as **SQUARE ROOT** and **LINEAR** accordingly, the low cut function is not available for the integral indicator display.

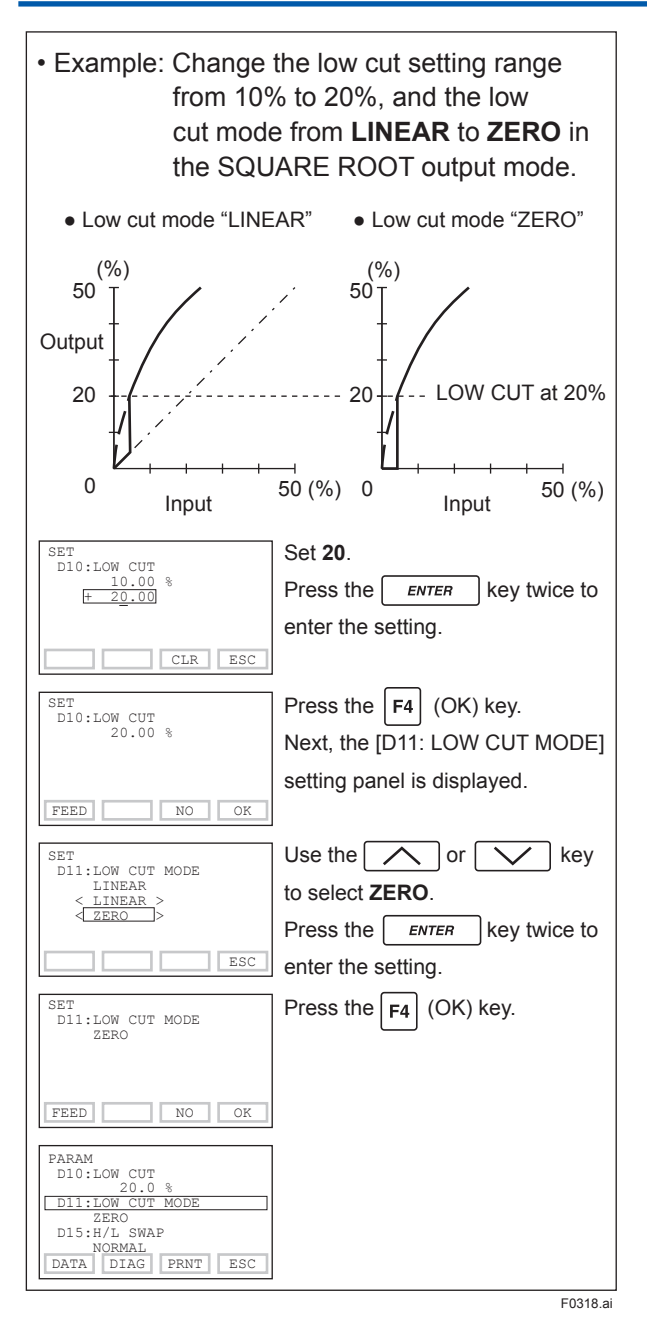

The low cut point has hysteresis so that the output around the point is behaved as below figure.

<Example> Output mode: Linear Low cut mode: Zero Low cut: 20.00%

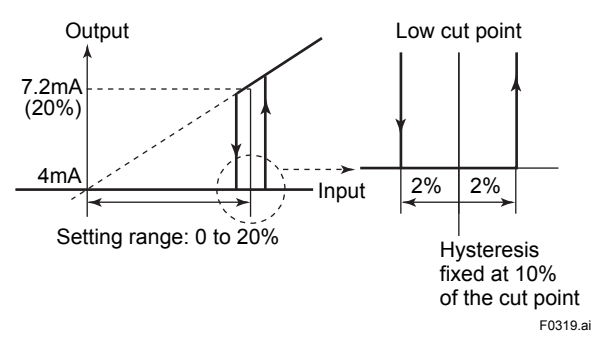

#### (6) Integral Indicator Scale Setup

The following five displays are available for integral indicators: input pressure<sup>\*1</sup>, % of range, user set scale, input static pressure, and % of static pressure range<sup>\*1</sup>. A cycle of up to four displays can be shown by assigning variables to the parameters 110 to 113: DISP OUT1 to DISP OUT4.

| Available displays                     | Description<br>and related parameters                                                                                                    |
|----------------------------------------|----------------------------------------------------------------------------------------------------|
| Input pressure<br>(PRES)               | Indicates values of input pressure<br>with the indication limits -32000 to<br>32000.<br>A11: PRES<br>456 kPa                                                  |
| % of range<br>(PRES %)                 | Indicates input pressure in -2.5 to<br>110% range depending on the<br>measuring range (C21, C22).<br>A10:OUTPUT<br>45.6 %                                     |
| User set scale<br>(ENGR. PRES)         | Indicates values depending on the<br>engineering range (I33, I34) with<br>the unit (I30).<br>A16:ENGR.OUTPUT<br>20.5 m3/min<br>A17:ENGR.EXP<br>×100           |
| Input static pressure<br>(SP)*1        | Indicates input static pressure with<br>the indication limits -32000 to<br>32000.<br>Reference pressure is factory-set<br>in absolute.<br>A21:SP<br>4.000 MPa |
| % of static pressure range<br>(SP %)*1 | Indicates input static pressure in<br>-10 to 110% range depending on<br>the measuring range (D33, D34).<br>A20:SP %<br>52.6 %                                 |

\*1: Available for differential pressure transmitter.

See (a.) through (d.) for each setting procedure.

#### a. Display Selection (I10: DISP OUT1)

Select the variable for the parameter I10: DISP OUT1 to display on the integral indicator.

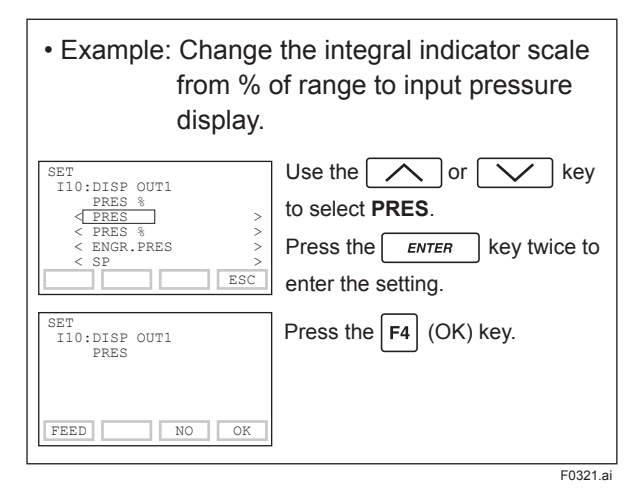

## b. Cyclic Display (I11: DISP OUT2, I12: DISP OUT3, and I13: DISP OUT4)

In addition to the display set at I10: DISP OUT1, displays can be set at I11: DISP OUT2, I12: DISP OUT3, and I13: DISP OUT4 for cyclic display in the order of the parameter number.

#### c. User Setting of Engineering Unit and Scale (I30: ENGR.UNIT, I31: EASY EU SET, I33: ENGR.LRV, and I34: ENGR.URV)

These parameters allow the entry of the engineering units and scale to be displayed. The engineering unit can be selected from the parameter I31: EASY EU SET as listed below. Alternately, up to eight alphanumerics, spaces, and a slash "/" can be input on keypad at I30: ENGR. UNIT; only first six are displayed on the integral indicator.

Select the unit from the list of I31: EASY EU SET.

| kPa<br>MPa<br>mbar<br>bar<br>psi<br>psia<br>mmH2O<br>mmHg<br>mmHaA | ftH2O<br>gf/cm2<br>kgf/cm2G<br>kg/cm2G<br>kg/cm2A<br>atm<br>kg/h<br>t/h<br>m3/h | NI/min<br>Nm3/h<br>ACFH<br>ACFM<br>SCFH<br>SCFH<br>SCFM<br>GPH<br>GPM |
|--------------------------------------------------------------------|---------------------------------------------------------------------------------|-----------------------------------------------------------------------|
| psia                                                               | atm                                                                             | SCFH                                                                  |
| mmH2O                                                              | kg/h                                                                            | SCFM                                                                  |
| mmHg                                                               | t/h                                                                             | GPH                                                                   |
| mmHgA                                                              | m3/h                                                                            | GPM                                                                   |
| mmAq                                                               | m3/min                                                                          | m                                                                     |
| mmWG                                                               | l/h                                                                             | mm                                                                    |
| Torr                                                               | l/min                                                                           | in                                                                    |
| inH2O                                                              | kl/h                                                                            | ft                                                                    |
| inHg                                                               | kl/min                                                                          | kg/m3                                                                 |
| inHgA                                                              | NI/h                                                                            | g/cm3                                                                 |

Follow the procedure below to change the settings.

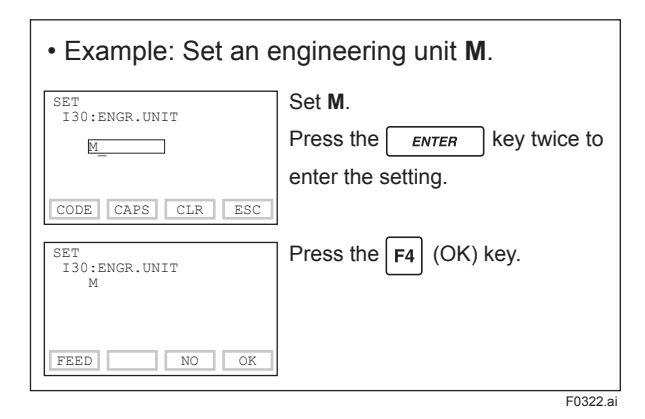

Note that following symbols are not available.

. – , + \* ) ( ' & % \$ # " !

The transmitter integral indicator shows "-- -- -- ---" when these are entered.

| • Example: Set lower range value (LRV) to <b>–50</b><br>and upper range value (URV) to <b>50</b> . |                                                                                                    |  |  |
|----------------------------------------------------------------------------------------------------|----------------------------------------------------------------------------------------------------|--|--|
| Setting LRV<br>SET<br>I33:ENGR.LRV<br>0.00 M<br>50<br>DEL CLR ESC<br>SET<br>I33:ENGR.LRV<br>- 50 M | Set <b>-50</b> .<br>Press the <i>ENTER</i> key twice to<br>enter the setting.<br>Press the <b>F4</b> (OK) key. |  |  |
| FEED NO OK                                                                                         |                                                                                                    |  |  |
| SET<br>I34:ENGR.URV<br>100.00 M<br>50                                                              | Set <b>50</b> .<br>Press the <b>ENTER</b> key twice to<br>enter the setting.                                   |  |  |
| SET<br>I34:ENGR.URV<br>50 M                                                                        | Press the F4 (OK) key.                                                                                         |  |  |
| PARAM<br>I32:ENGR.EXP<br>I33:ENGR.LRV<br>- 50 M<br>I34:ENGR.URV<br>50 M                            |                                                                                                    |  |  |
| DATA DIAG PRNI ESC                                                                                 | E0002 -                                                                                                    |  |  |

#### d. Setting Static Pressure Unit and Scale (D30: SP UNIT, D33: SP LRV, and D34: SP URV)

Static pressure can be displayed in measured input static pressure or in %, independent from the 4-20 mA output signal of measured pressure or differential pressure. These parameters allow the entry of the static pressure unit and scale to be displayed.

Note that the parameter D37: SP SELECT can be used to select either the high or low pressure side of the capsule to monitor the static pressure.

### (7) Unit Setup for Displayed Temperature (D40: TEMP UNIT)

When the instrument is shipped, the temperature units are set to **degC**. Follow the procedure below to change this setting. Note that changing the unit here changes the unit for A30: CAPSULE TEMP (capsule temperature) and J45: AMP TEMP (amplifier temperature).

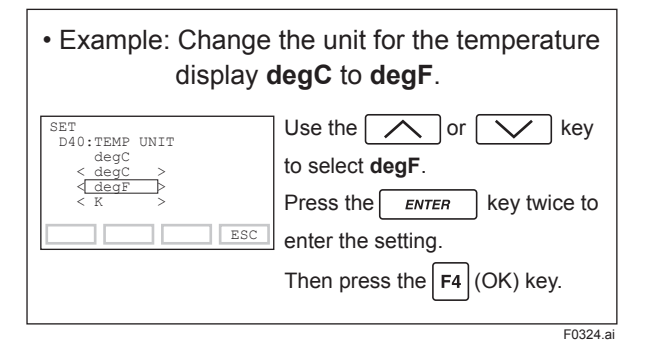

#### (8) Operation Mode Setup (D22: REV OUTPUT)

This parameter allows the direction of the 4-20 mA output to be reversed with respect to input. Follow the procedure below to make this change.

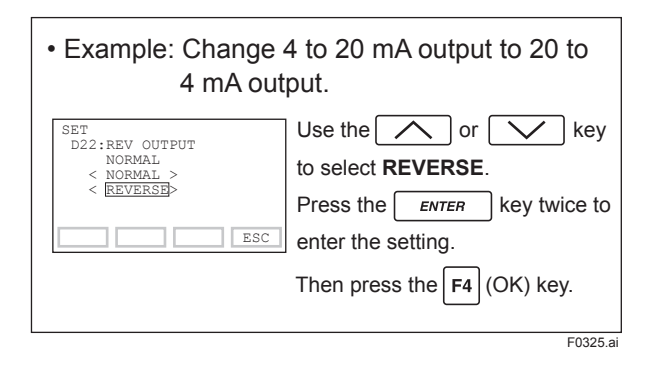

#### (9) Impulse Line Connection Orientation Setup (D15: H/L SWAP)

This function reverses the impulse line orientation. Follow the procedure below to make this change.

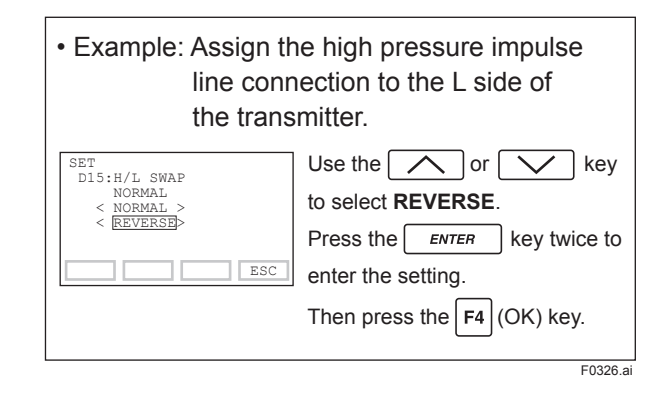

#### (10) CPU Failure Burnout Direction and Hardware Write Protect (D25: BURNOUT)

There are two slide switches on the CPU assembly board. One sets the burnout direction at CPU failure, and the other sets a write protection function which disables parameter changes through the use of a handheld terminal or some other communication method.

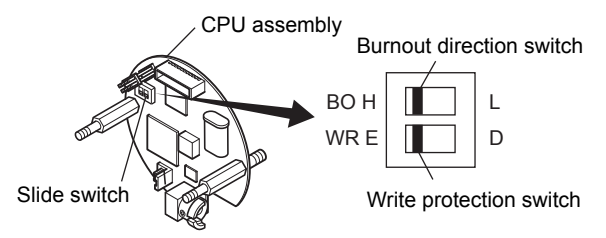

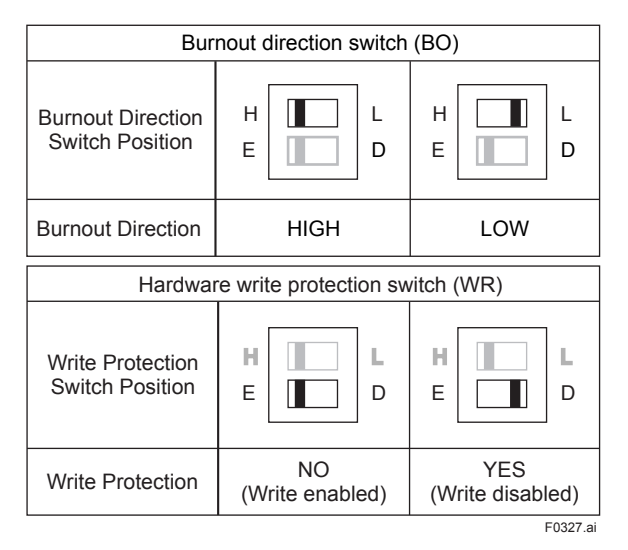

The parameter D25: BURNOUT displays the status of 4-20 mA DC output if a CPU failure occurs. In case of a failure, communication is disabled.

#### Standard specifications

The burnout direction switch is set to HIGH. If a failure occurs, the transmitter outputs a 110% or higher signal.

#### Option code /C1

The burnout direction switch is set to LOW. If a failure occurs, a -5% or lower output is generated.

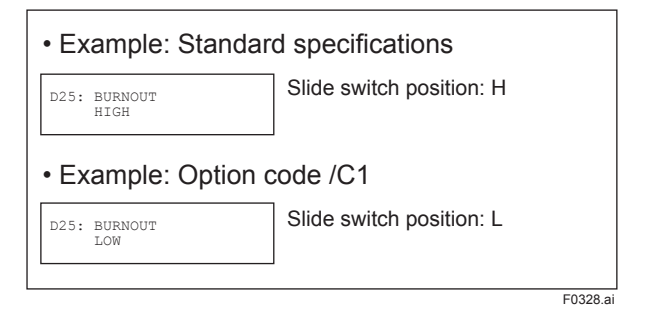

#### (11) Software Write Protect (D55: WRT PROTECT, D56: WRT ENABLE, D57: NEW PASSWORD)

Transmitter configured data can be saved by the write protect function. Write protect status (D55: WRT PROTECT) is set from **NO** to **YES** when eight alphanumerics are entered in the parameter D57: NEW PASSWORD. Accordingly, the transmitter does not accept any parameter changes. When the eight alphanumeric password is entered in the parameter D56: WRT ENABLE, the transmitter accepts parameter changes during a 10 minute period.

To cancel the transmitter for the software write protection completely, use D56: WRT ENABLE to first release the write protect function and then enter eight spaces in the D57: NEW PASSWORD field.

The software write protection does not affect the function of external zero adjustment screw.

To disable the external zero adjustment screw, set the parameter J15: EXT ZERO ADJ to INHIBIT before activating the software write protection.

#### a. Setting Password (D57: NEW PASSWORD)

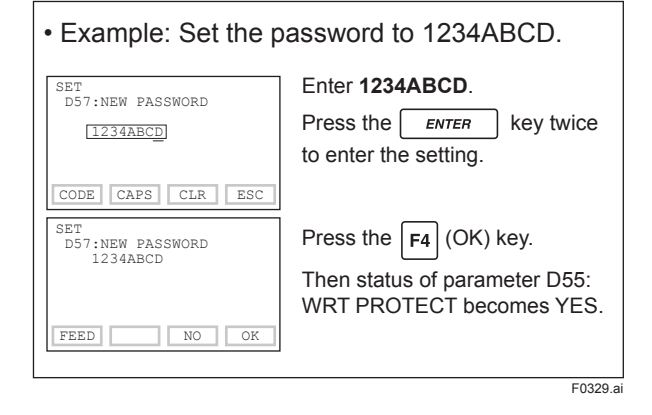

#### b. Entering Password to Enable Parameter Change (D56: WRT ENABLE)

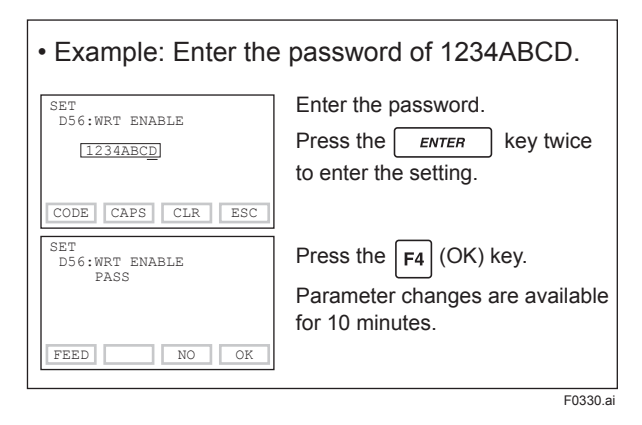

3-12

#### c. Releasing Password (D57: NEW PASSWORD)

To release the password, enter eight spaces at D57: NEW PASSWORD during the period that the parameter change is possible.

#### d. Software Seal (D58: SOFTWR SEAL)

When you lose the password that has been registered, it is possible to release the write protect function by using general password. Contact Yokogawa about the general password. When the password is used, the status shown in the parameter D58: SOFTWR SEAL is changed from **KEEP** to **BREAK**. The status returns to **KEEP** by entering a newly set password at D56: WRT ENABLE.

#### (12) Output Status Setup when a Hardware Error Occurs (D26: ERROR OUT)

This parameter allows the setting of the output status when a hardware error occurs. The following selections are available.

- (a) BURNOUT DIR; Outputs the corresponding values of 110% or -5% of output signals according to the setting by burnout direction switch (BO) on the CPU board.
- (b) HOLD; Outputs the last value held before the error occurred.
- Note: A hardware error means CAP.ERR of AL.01 or AMP.ERR of AL.02 which are shown in table 4.1 Alarm Message Summary.

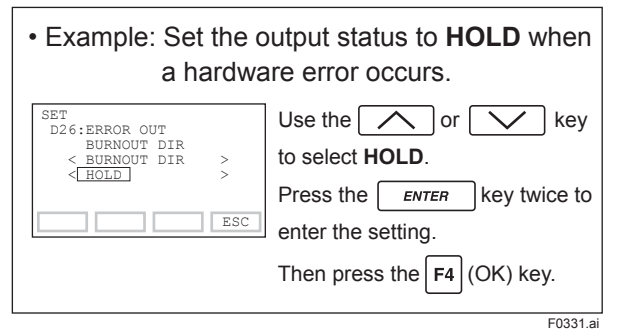

#### (13) Bi-directional Flow Measurement Setup (E30: BI DIRE MODE)

- (a) This parameter enables selection of 50% output at an input of 0 kPa.
   Procedure is shown in the figure below.
- (b) Combining this with **C40: OUTPUT MODE** provides a square root output computed independently for 0% to 50% output and for 50% to 100% output.

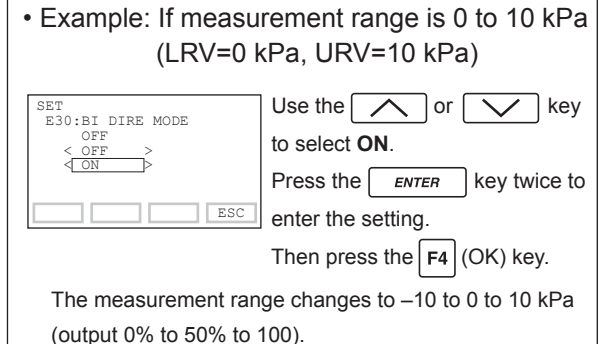

Note that C21: PRES LRV and C22: PRES URV are not changed.

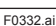

• Output mode "LINEAR"

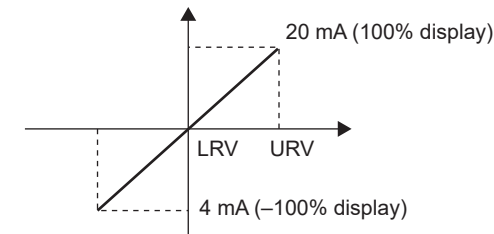

• Output mode "SQUARE ROOT"

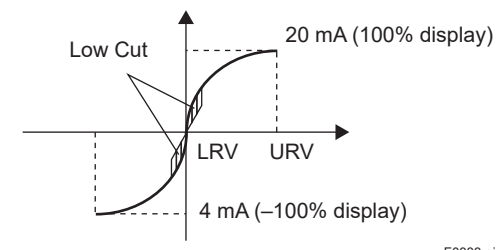

F0333.ai

# (14) Range Change while Applying Actual Inputs

#### (H10: AUTO P LRV, H11: AUTO P URV)

This feature allows the lower and upper range values to be set up automatically with the actual input applied. If the lower and upper range values are set, C21: PRES LRV and C22: PRES URV are changed at the same time.

Follow the procedure in the figure below. The measurement span is determined by the upper and lower range values. Changing the lower range value results in the upper range value changing automatically, keeping the span constant.

• Example 1: When changing the lower range value to 0.5 kPa for the present setting of 0 to 30 kPa, take the following action with input pressure of 0.5 kPa applied.

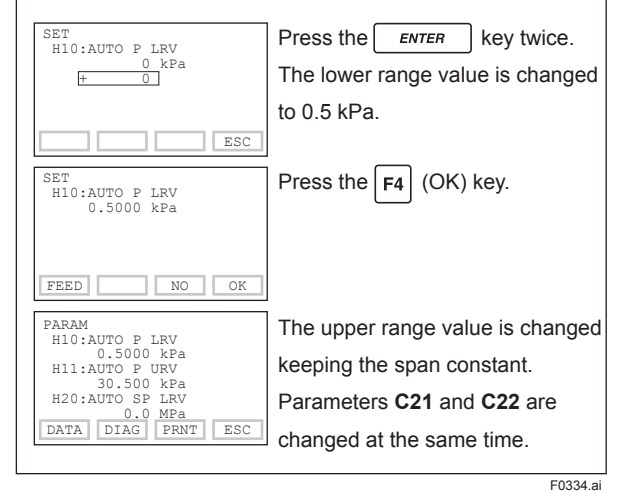

Note that changing the upper range value does not cause the lower range value to change but does change the span.

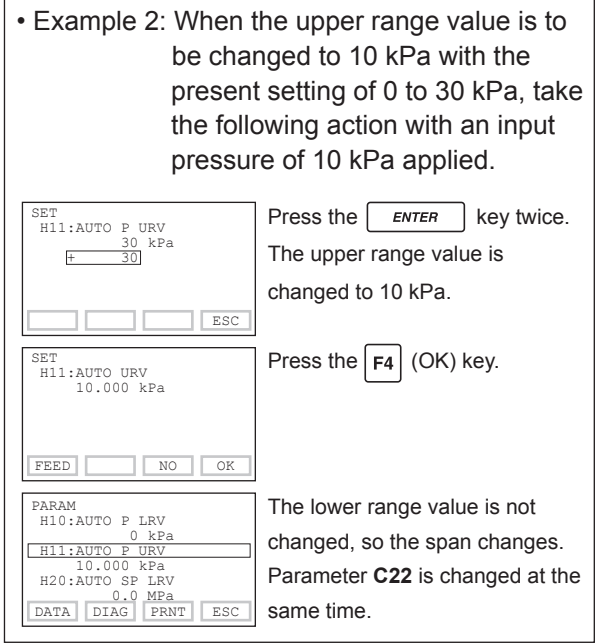

F0335.ai

### (15) Sensor Trim

Each transmitter is factory characterized. Factory characterization is the process of comparing a known pressure input with the output of each transmitter sensor module over the entire pressure and temperature operating range. During the characterization process, this comparison information is stored in the transmitter EEPROM. In operation, the transmitter uses this factory-stored curve to produce a process variable output (PV), in engineering units, dependent on the pressure input.

The sensor trim procedure allows you to adjust for local conditions, changing how the transmitter calculates process variables. There are two ways to trim the sensor: a zero trim and a full sensor trim. A zero trim is a one-point adjustment typically used to compensate for mounting position effects or zero shifts caused by static pressure. A full sensor trim is a two-point process, in which two accurate end-point pressures are applied (equal to or greater than the range values), and all output is linearized between them. The transmitter supports several adjustment methods. Select the method best suited for the conditions of your application.

| Adjustment<br>Method                               | Description                                                                                                    |
|----------------------------------------------------|----------------------------------------------------------------------------------------------------|
| Using the BT200                                    | Set the present input to 0%.<br>Adjust for 0% output at input level<br>of 0%.                                                                                                    |
|                                                    | Adjust output to the reference<br>value obtained using other means.<br>If the input level cannot easily<br>be made 0% (because of tank<br>level, etc.), adjust output to the<br>reference value obtained using<br>other means, such as a sight<br>glass.                               |
| Using the<br>external zero-<br>adjustment<br>screw | Adjust zero point using the zero-<br>adjustment screw on the transmitter.<br>This permits zero adjustment without<br>using the BT200. Accurately adjust<br>the output current to 4 mA DC or<br>other target output value using an<br>ammeter that accurately reads output<br>currents. |

When using BT200, the output signal can be adjusted either in % or pressure unit. The unit can be selected by the parameter J09: ADJ UNIT. Output signal can be changed by displaying parameter A10: OUTPUT for % or J10: OUTPUT for pressure unit.

This section discribes the zero adjustment procedure by using the pressure unit.

#### a-1. Zeroing

Setting the parameter J11: P ZERO ADJ carries out the zero adjustment and automatically sets the applied "0" input values to the transmitter's output value of zero, keeping the span constant. Use this setting when the LRV is known to be 0 kPa.

| All:PRES<br>0.03585 kPa                                    | Transmitter measures pressure of 0.03585 kPa.                                                                   |
|------------------------------------------------------------|----------------------------------------------------------------------------------------------------|
| SET<br>J11:P ZERO ADJ<br>0.00000 kPa<br>t 0<br>DEL CLR ESC | A pressure of 0 kPa is applied.<br>Press the <b>ENTER</b> key twice<br>after the pressure has become<br>stable. |
| SET<br>J11:P ZERO ADJ<br>0.00000 kPa                       | Zero adjustment is completed.<br>Press the F4 (OK) key.                                                         |
| All:PRES<br>0.00000 kPa                                    | Transmitter measures pressure of 0.00000 kPa.                                                                   |
|                                                            | F0336.a                                                                                                    |

#### a-2. Level Adjustment

The zero adjustment by the parameter J11: P ZERO ADJ calibrates the transmitter output corresponding to the actual tank level. To perform this adjustment, first use a glass gauge or the like to determine the actual tank level, then enter the correct data as shown below.

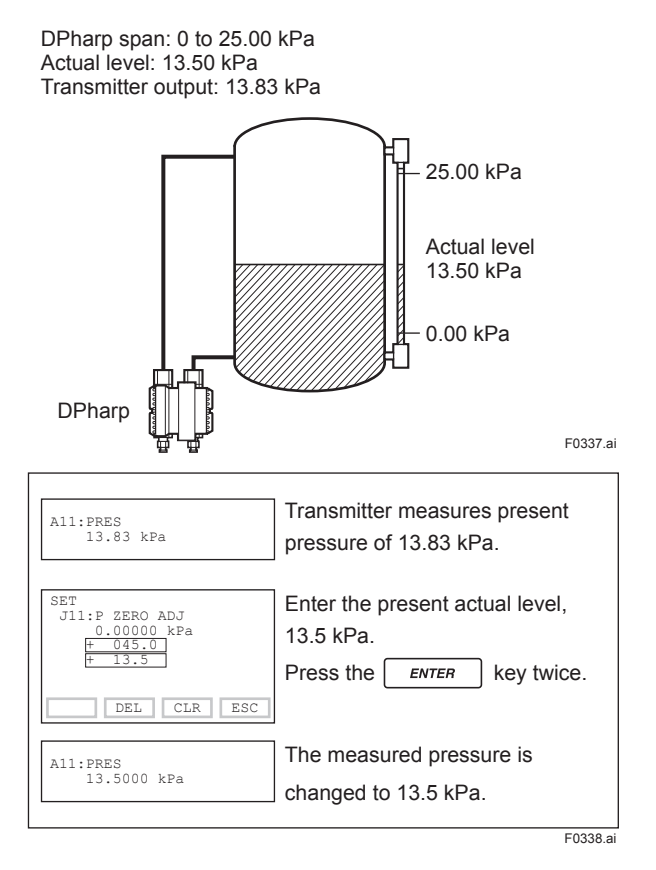

#### a-3. Using External Zero-adjustment Screw

This method permits zero adjustment without the BT200. Use a slotted screwdriver to turn the zeroadjustment screw. See the hardware manual for details.

Note that the parameter J55: EXT ZERO ADJ must be **ENABLE** to perform this adjustment.

Follow the procedure below to enable or inhibit zero point adjustment from the zero-adjustment screw on the transmitter.

This is set to **ENABLE** when the instrument is shipped. When option code /CK is specified, the parameter is set to "INHIBIT" upon shipment.

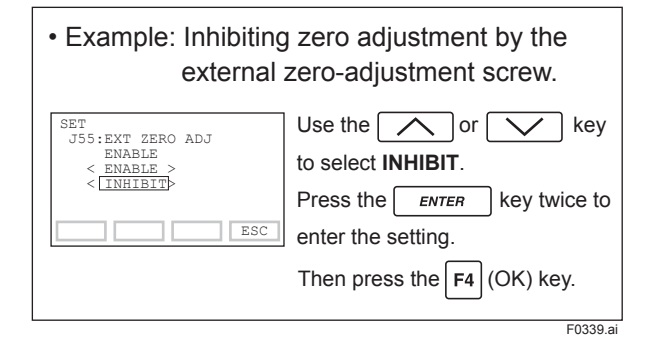

#### b. Full Sensor Trim (J11: P ZERO ADJ, J12: P SPAN ADJ, J15: P ZERO DEV, J16: P SPAN DEV)

Full sensor trim is carried out with a series of the procedure of J11: P ZERO ADJ and J12: P SPAN ADJ. Also, you can manually perform the trimming procedure by using J15: P ZERO DEV and J16: P SPAN DEV.

The full sensor trim is a two-point adjustment, and the lower point adjustment should always be performed before the upper point adjustment in order to maintain the pitch between the zero and 100% points within the calibration range.

In the manual method, the reference pressure should also be applied to the transmitter at both lower and upper point of trim ends. Without the reference pressure, J15: P ZERO DEV and J16: P SPAN DEV may not represent the correct value of adjustment point for each.

#### b-1. Auto Sensor Trim

| • Example: For the range of 10 to 30 kPa.           |                                                                                                 |  |  |
|-----------------------------------------------------|-------------------------------------------------------------------------------------------------|--|--|
| Setting a lower point                               | -                                                                                               |  |  |
| SET<br>J10:ADJ PRES<br>9.94000 kPa                  | Transmitter indicates 9.94 kPa as<br>its output when applying a<br>standard pressure of 10 kPa. |  |  |
| ESC                                                 | •                                                                                               |  |  |
| SET<br>J11:P ZERO ADJ<br>9.94000 kPa<br><u>+ 10</u> | Set <b>10</b> .<br>After obtaining a stable pressure<br>of 10 kPa, press <b>ENTER</b> key       |  |  |
| DEL CLR ESC                                         | twice.                                                                                          |  |  |
| SET<br>J11:P ZERO ADJ<br>10.0000 kPa                | Press the F4 (OK) key.                                                                          |  |  |
| FEED NO OK                                          |                                                                                                 |  |  |
| SET<br>J10:ADJ PRES<br>10.0000 kPa                  | Check the output becomes 10 kPa.                                                                |  |  |
| ESC                                                 |                                                                                                 |  |  |
| Setting an upper point                              |                                                                                                 |  |  |
| SET<br>J10:ADJ PRES<br>30.1500 kPa                  | Transmitter indicates 30.15 kPa<br>as its output when applying a<br>standard pressure of 30 kPa |  |  |
| ESC                                                 |                                                                                                 |  |  |
| SET<br>J12:P SPAN ADJ                               | Set 30.                                                                                         |  |  |
| 30.1500 kPa<br>+ <u>30</u>                          | After obtaining a stable pressure                                                               |  |  |
| DEL CLR PSC                                         | or 30 kPa, press <u>enter</u> key<br>twice                                                      |  |  |
| SET<br>J12:P SPAN ADJ                               | Press the F4 (OK) key.                                                                          |  |  |
| 30.0000 kPa                                         |                                                                                                 |  |  |
| FEED NO OK                                          | Check the output becomes 30 kPa                                                                 |  |  |
| J10:ADJ PRES<br>30.0000 kPa                         | check the output becomes 50 ki d.                                                               |  |  |
| ESC                                                 |                                                                                                 |  |  |

F0340.ai

#### b-2. Manual Sensor Trim

| • Example: For the r<br>J15: P Z                                                                                                    | ange of 10 to 30 kPa.<br>ERO_DEV = –0.04 kPa                                                                                                    |  |  |  |
|----------------------------------------------------------------------------------------------------|----------------------------------------------------------------------------------------------------|--|--|--|
| J16: P S                                                                                                    | PAN DEV = -0.03 kPa                                                                                                    |  |  |  |
| Suppose that a standard<br>the value of the paramet<br>Correct for this output er<br>J15: P ZERO DEV.                                                                           | Suppose that a standard pressure of 10 kPa is applied and the value of the parameter J10: ADJ PRES is 9.94 kPa. Correct for this output error of 0.06 kPa by adding 0.06 to J15: P ZERO DEV. |  |  |  |
| -0.04 + 0.06 =                                                                                                    | = +0.02                                                                                                    |  |  |  |
| SET<br>J15:P ZERO DEV<br>_0.04000 kPa                                                                                                    | Set <b>0.02</b> .                                                                                                    |  |  |  |
| + 0.02                                                                                                    | FIESS ENTER Key twice.                                                                                                    |  |  |  |
| DEL CLR ESC                                                                                                    |                                                                                                    |  |  |  |
| SET<br>J15:P ZERO DEV<br>0.02000 kPa                                                                                                    | Press the F4 (OK) key.                                                                                                    |  |  |  |
| FEED NO OK                                                                                                    |                                                                                                    |  |  |  |
| Suppose that a standard pressure of 30 kPa is applied and<br>the value of the parameter J10: ADJ PRES is 30.15 kPa.<br>Firstly, obtain the slope error for the span as follows; |                                                                                                    |  |  |  |
| Slope Error= Applied Pres Value – Measured Pres Value<br>Applied Pres Value × (URV – LRV)                                                                                       |                                                                                                    |  |  |  |
| = $\frac{30.00-30.15}{30.00}$ × (30.00-10.00) = -0.1                                                                                                    |                                                                                                    |  |  |  |
| Then correct for this slope error of –0.1 by adding –0.1 to J16: P SPAN DEV.                                                                                                    |                                                                                                    |  |  |  |
| -0.03 + (-0.1) = -0.13                                                                                                    |                                                                                                    |  |  |  |
|                                                                                                    |                                                                                                    |  |  |  |
| SET<br>J16:P SPAN DEV<br>-0.03000 kPa<br>-0.13                                                                                                    | Set – <b>0.13</b> .<br>Press <i>ENTER</i> key twice.                                                                                                    |  |  |  |
| DEL CLR ESC                                                                                                    |                                                                                                    |  |  |  |
| SET<br>J16:P SPAN DEV<br>-0.13000 kPa                                                                                                    |                                                                                                    |  |  |  |
| FEED NO OK                                                                                                    |                                                                                                    |  |  |  |

F0341.ai

#### c. Sensor Trim for Static Pressure (J21: SP ZERO ADJ, J22: SP SPAN ADJ, J25: SP ZERO DEV, J26: SP SPAN DEV)

For the transmitters (Except for EJX120A/EJA120E), zeroing and full sensor trim of the static pressure is performed in the same way as with the primary process variable (PV). Note that the static pressure sensor trim should be done only after trimming the PV.

## d. Reset Trim Adjustment to Factory Setting (J56: CLEAR ADJ)

Use **PRES** or **SP** of J56: CLEAR ADJ parameter to reset the trim adjustment to the initial calibrated values that were set. When **PRES** is selected to clear the adjustment, the amount of the adjustment by the external zero-adjustment screw is returned to the initial setting as well.

| • | • Example: Reset the trim adjustment of pressure to factory set characterization curve.                                                                                                    |                                                                                                    |  |  |
|---|----------------------------------------------------------------------------------------------------|----------------------------------------------------------------------------------------------------|--|--|
|   | ET<br>J56:CLEAR ADJ<br>><br>><br>><br>><br>><br>><br>><br>><br>><br>><br>><br>><br>><br>><br>><br>><br>><br>><br>><br>><br><br>><br><br>><br><br><br>><br><br> | Use the or key<br>to select <b>PRES</b> .<br>Press the <i>ENTER</i> key twice to<br>enter the setting. |  |  |
| 5 | ET<br>J56:CLEAR ADJ<br><br>FEED NO OK                                                                                                    | Press the F4 (OK) key.                                                                                 |  |  |
|   |                                                                                                    | F0342.ai                                                                                               |  |  |

### (16) Test Output Setup (K10: OUTPUT X %)

This feature can be used to output a fixed current for loop checks. The available range for test output depends on the setting at parameters D20: OUT LIMIT (L) and D21: OUT LIMIT (H), whose limit is from 3.6 mA (-2.5%) to 21.6 mA (110%).

| • Example: Output 12 mA (50%) fixed current. |                                     |  |  |
|----------------------------------------------|-------------------------------------|--|--|
| SET<br>K10.OUTPUT X %                        | Set <b>50.00</b> %.                 |  |  |
| 0.00 %                                       | Press the <b>ENTER</b> key twice to |  |  |
|                                              | output a fixed current at 50%.      |  |  |
| CLR ESC                                      |                                     |  |  |
| SET<br>K10:OUTPUT X %                        | ACTIVE is displayed while this is   |  |  |
| 50.00% ACTIVE                                | being executed.                     |  |  |
|                                              | Press the F4 (OK) key to cancel     |  |  |
| FEED NO OK                                   | the fixed current output.           |  |  |
|                                              |                                     |  |  |

F0343.ai

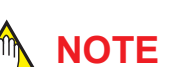

• Fixed current output and DO Test continue for a given holding time, then is released automatically. Even if the BT200 power supply is turned off or the communication cable is disconnected, the test output will continue for that time.

The holding time can be selected from 10 min\*, 30 min, 60 min, 3 hour, 6 hour or 12 hour by the parameter K45: TEST TIME. \*: Default value.

• Press the F4 (OK) key to release test output immediately.

#### (17) Signal Characterizer

This function is used to compensate the output for non-linear applications. The characterized values are applied to the 4-20 mA output. For the measured pressure, a maximum of nine coordinates can be specified between 0-100%. Perform the coordinate settings while the T10: S. C. ENABLE parameter is **INHIBIT**.

To apply the settings to the output, set the T10: S. C. ENABLE parameter to **ENABLE**.

Note that the transmitter rejects the activation of the function by AL. 60 with the following transmitter's status:

- When the specified coordinates of x and y are not incremental as the input increases.
- When the output mode of the output signal is set as **SQUARE ROOT**; at the same time, the low cut mode is set to **LINEAR**.

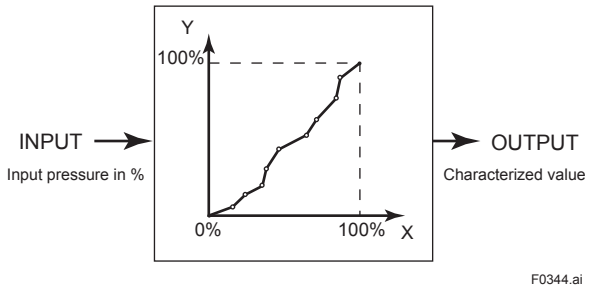

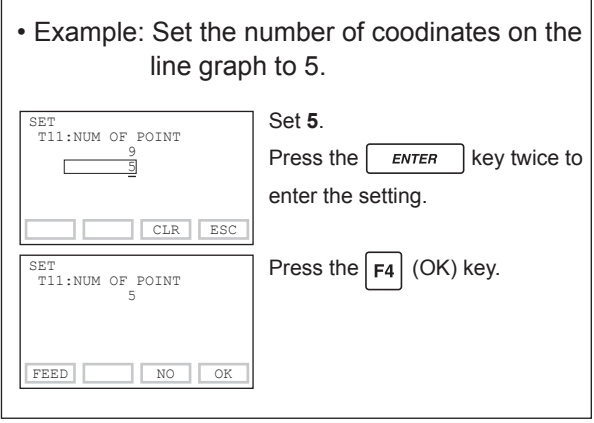

F0345.ai

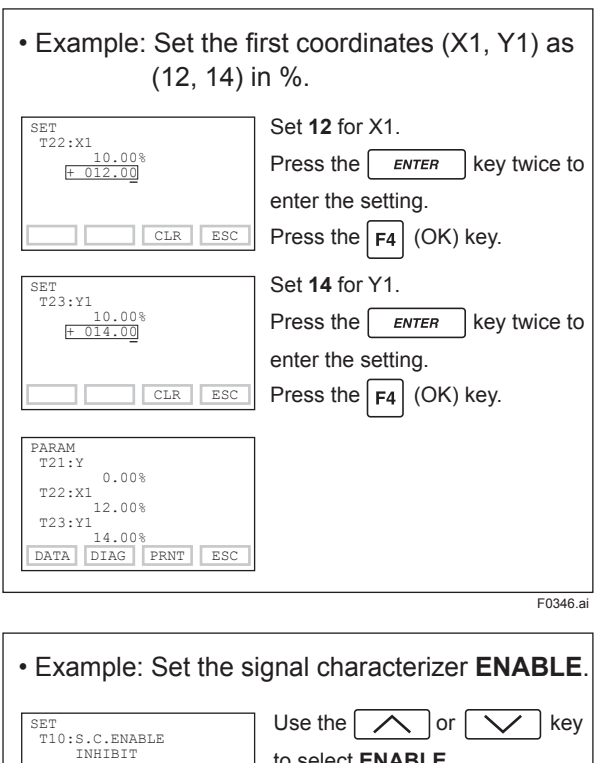

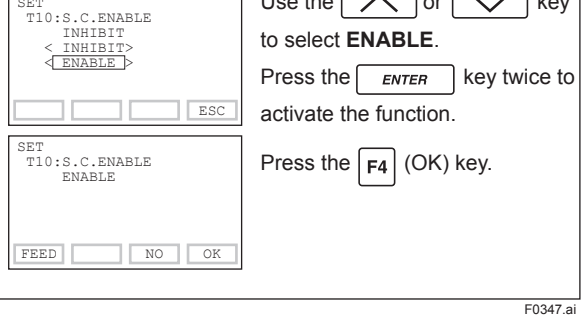

#### (18) Process Alarm (G10: P AL MODE, G11: P HI.AL VAL, G12: P LO.AL.VAL)

The function is used to display the alarm codes when the input pressure exceeds the specified value within the calibration range. The same is available for the input static pressure and the capsule temperature on the pressure sensor. Refer to table 4.1 Alarm Message Summary for the specific alarm code to be generated.

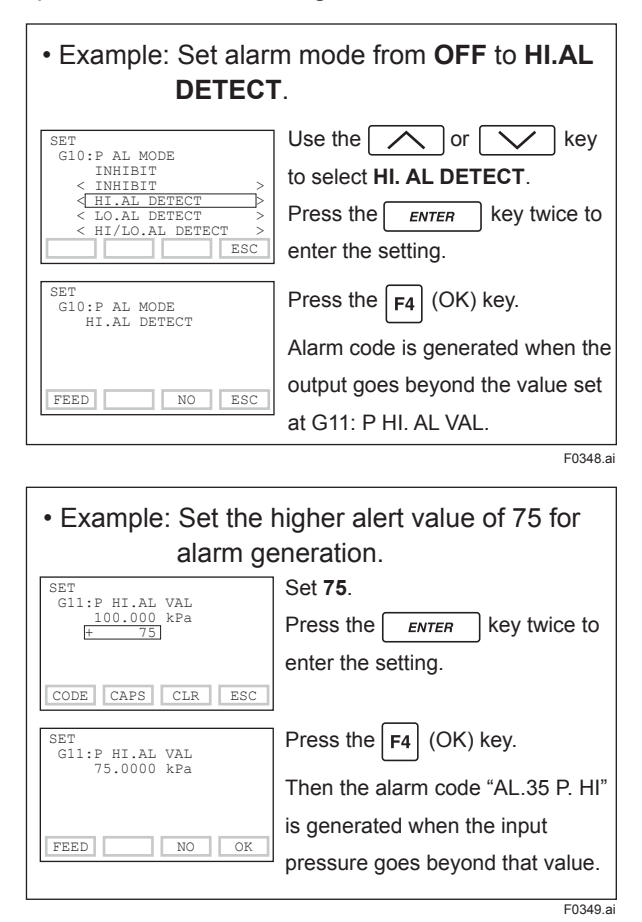

3-19

#### (19) Status Output (option code AL)

This feature is used for a transistor output (open collector) of an on/off signal according to the status of high and low alarm limits, which are user-configurable values as shown in (18) Process Alarm. The status output can be assigned as any combination of the high or low limits of the input pressure, input static pressure, or capsule temperature. Please note that the status output function is not a safety related function and it can not be used for safety instrumented system applications.

CAUTION

Execute DO testing by the parameter "K40: DO test" whenever turning on the transmitter or detecting the short interruption in order to check that the alarm contact output is correctly configured.

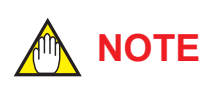

No status output signal has been defined for a CPU failure or hardware error. Use a 4-20 mA signal to indicate a transmitter's failure.

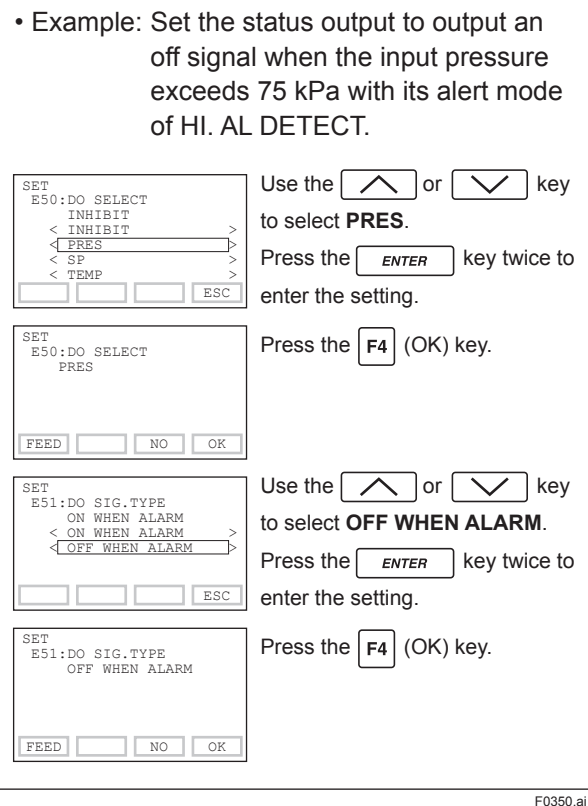

Example: Status output operation of ON WHEN AL. DETECT

Status output for higher alert value

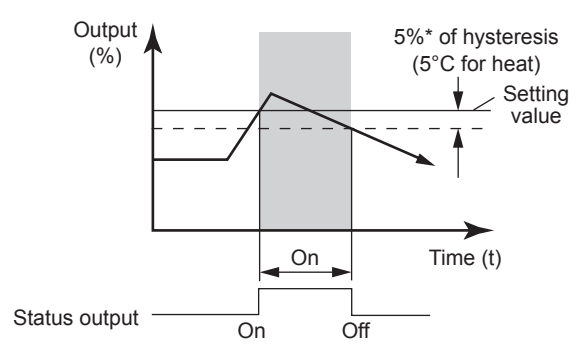

Status output for lower alert value

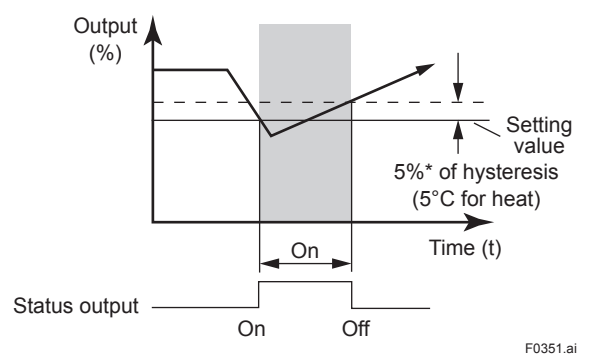

<sup>\*5%</sup> of the setting span of differential pressure / pressure.

#### (20) Capillary Fill Fluid Density Compensation (E10: T.ZERO CMP, E11: TEMP ZERO)

For transmitters with diaphragm seals, this function is used to compensate the zero shift caused by the ambient temperature effect on the capillary tubes.

The following equation indicates the relationship between the calculated output value and the compensating constant K (%/°C) with the measured ambient temperature at the capsule module.

Compensated output = output + K × Tamb

 (1) Temperature Compensation Mode Setup (E10: T. ZERO CMP)
 When using this function, set T. ZERO CMP to ON to enable or OFF to disable. To set to ON, follow the procedure below.

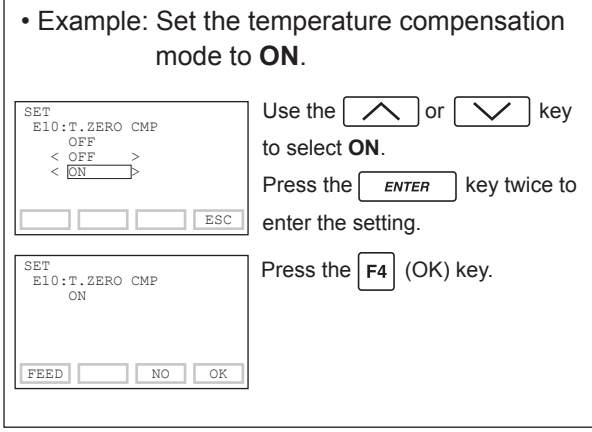

- F0352.ai
- (2) Zero Shift Compensation Setup(E11: TEMP ZERO)Obtain the K compensating value from the

equation(1) below.

$$K = -\frac{h \times B}{span} \times 100 \dots (a)$$

where,

B: Constant value of fill fluid (See Table A.) span: |URV–LRV|

h: Distance from high pressure side to low pressure side (m)

EJX118A/EJA118E: Distance from high side of diaphragm seal to low side of diaphragm seal.

EJX438A/EJA438E: Distance from diaphragm seal (high side) to position of transmitter (low side).

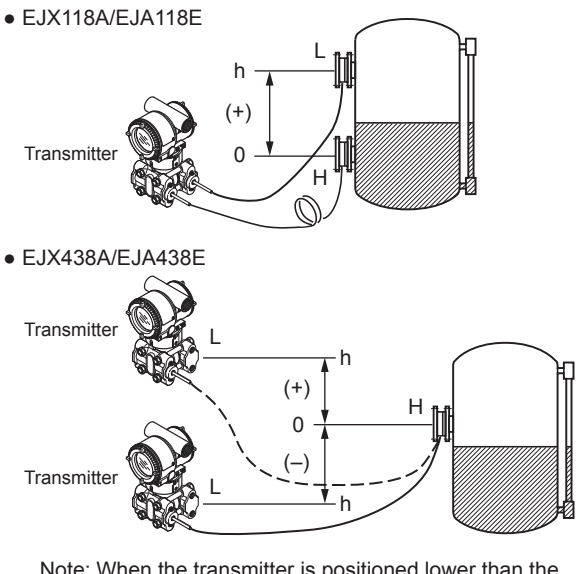

Note: When the transmitter is positioned lower than the diaphragm seal part, the value of "h" must have a negative sign (–).

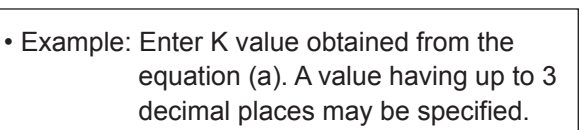

When h=+3 m, Fill fluid code A, span=15 kPa,

K=-(+3)×0.00745÷15×100=-0.149

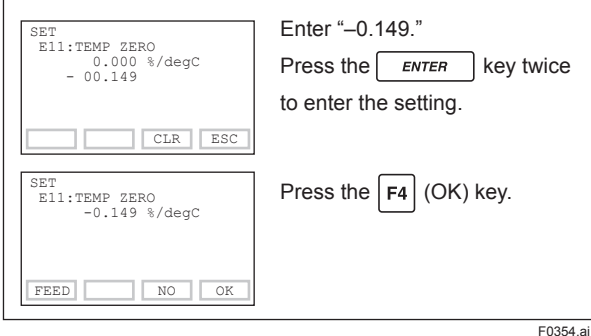

1 0004.0

- Note 1: The function is performed using a built-in temperature sensor in the transmitter body. The temperature deviation between the transmitter body and capillaries should be minimized to achieve optimal performance of the function.
- Note 2: When the span changes, reenter the newly obtained value of K to E11: TEMP ZERO.

#### Table A. Constant value [B] of fill fluid

|     | Fill fluid<br>code  | A, C,<br>1, 2, 4 | В        | D        | E        |
|-----|---------------------|------------------|----------|----------|----------|
|     | mmH2O               | 0.76             | 0.87     | 1.45     | 0.75     |
| [8] | kgf/cm <sup>2</sup> | 0.000076         | 0.000087 | 0.000145 | 0.000075 |
| ue  | kPa                 | 0.00745          | 0.00853  | 0.01422  | 0.00736  |
| val | mBar                | 0.07453          | 0.08532  | 0.14220  | 0.07355  |
| ant | atm                 | 0.000074         | 0.000084 | 0.000140 | 0.000073 |
| nst | inH2O               | 0.02992          | 0.03425  | 0.05709  | 0.02953  |
| S   | psi                 | 0.00108          | 0.00124  | 0.00206  | 0.00167  |
|     | mmHg                | 0.05592          | 0.06401  | 0.10669  | 0.05518  |

Note 3: Select the unit of constant value of [B] from the actual unit used for the transmitter in operation.

### (21) Adjustment Information and User Memo Fields (J50: ADJ WHO, J51: ADJ DATE, J52: ADJ LOC, J53: ADJ DESC, M17 to M19: MEMO1 to MEMO3)

This feature provides four fields for instrument adjustment information at maintenance: inspection date, inspector, location, and description. Also three user memo fields are provided, each holding up to 16 alphanumeric characters.

| Example: Save an inspection date of October 21, 2003. |                                  |  |
|-------------------------------------------------------|----------------------------------|--|
| PARAM<br>J50:ADJ WHO                                  | Set "10-21-2003" in the order of |  |
| J51:ADJ DATE                                          | month, day, and year.            |  |
| J52:ADJ LOC                                           | Press the ENTER key twice to     |  |
| DATA DIAG PRNT ESC                                    | enter the setting.               |  |
| SET<br>J51:ADJ DATE<br>MM-DD-YYYY<br>[10-21-2003      |                                  |  |
| CODE CAPS CLR ESC                                     |                                  |  |

#### 3.3.2 Display Transmitter Model and Specifications

The BT200 can be used to display the model and specifications of the transmitter.

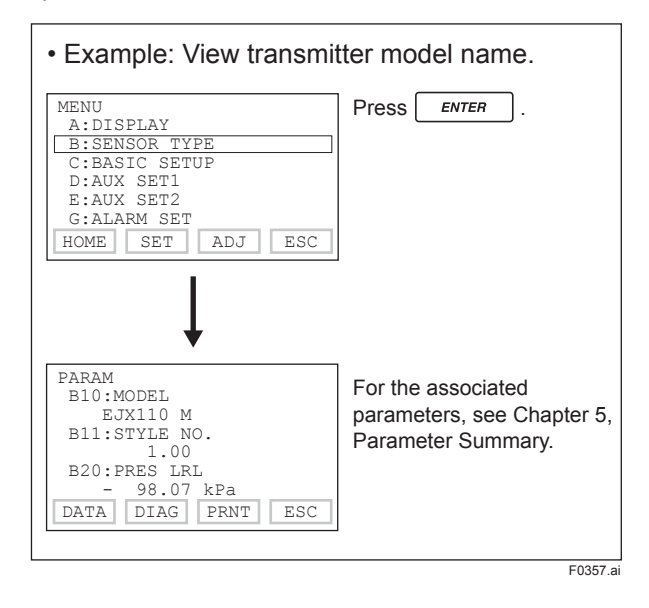

# 3.3 Displaying Data Using the BT200

#### 3.3.1 Displaying Measured Data

The BT200 can be used to display measured data.

The measured data is updated automatically every seven seconds. In addition, the display can be updated to the present data value at any time by pressing the  $F_1$  (DATA) key. For parameters associated with the display of measured data, see chapter 5 Parameter Summary.

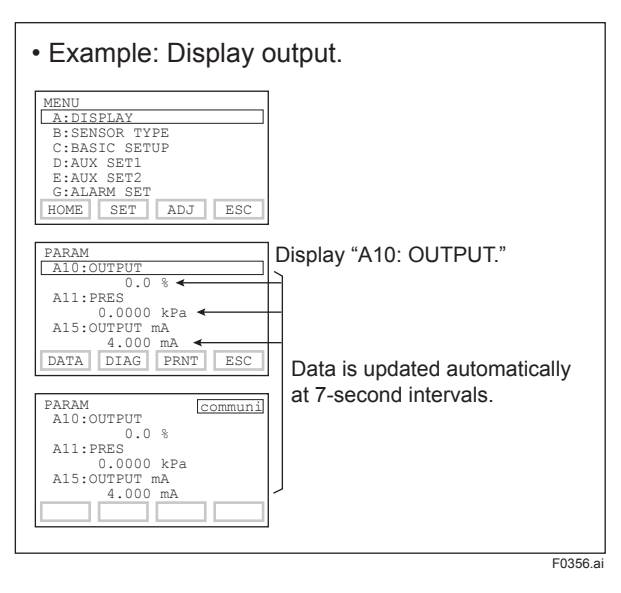

# 4. Self-diagnostics

## 4.1 Checking for Problems

#### 4.1.1 Identifying Problems with BT200

The following four areas can be checked.

- (a) Whether connections are good.
- (b) Whether BT200 was properly operated.
- (c) Whether settings were properly entered.
- (d) History of the errors.

#### See examples below.

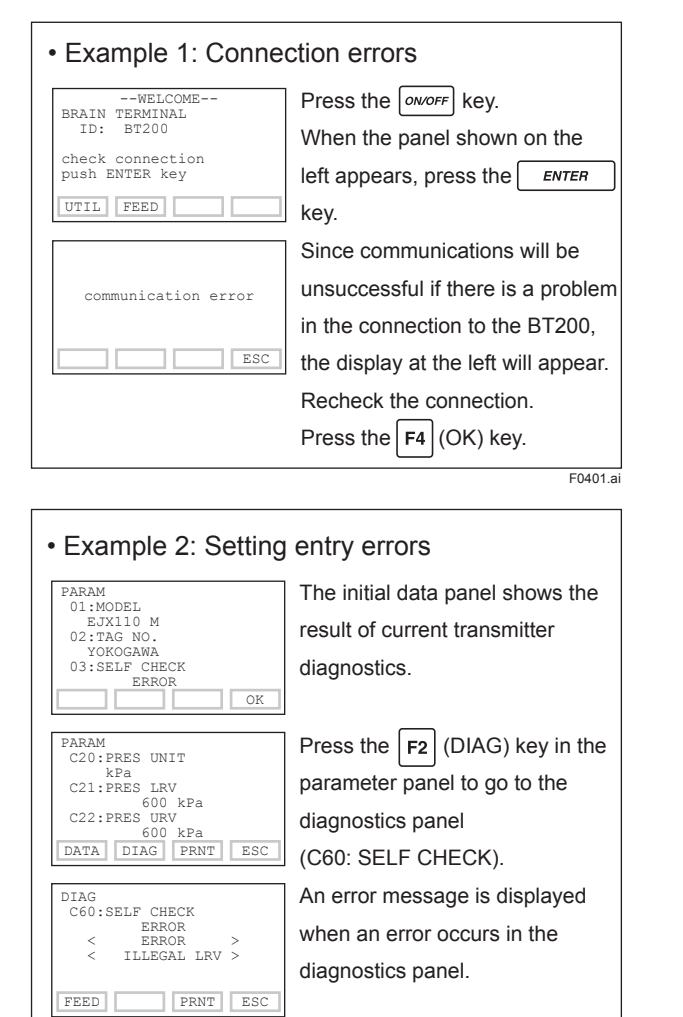

F0402.ai

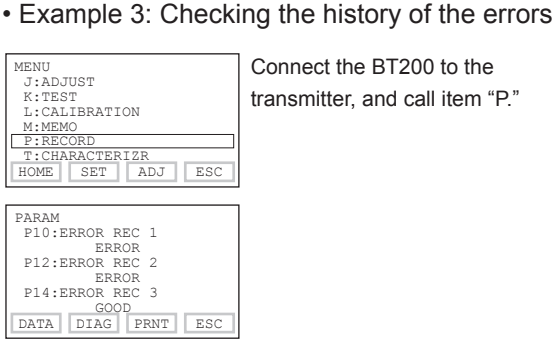

- P10: "ERROR REC 1" displays the last error.
- P12: "ERROR REC 2" displays the error one time before the last error occurred.
- P14: "ERROR REC 3" displays the error two times before the last error occurred.
- P16: "ERROR REC 4" displays the error three times before the last error occurred.

The history of up to four errors can be stored. When the 5th error has occurred, it is stored in "P10." The error stored in "P16" will be deleted, and then, the error in "P14" will be copied to "P16." In this sequence, the history of the most previously occurred error will be removed from memory.

"GOOD" will be displayed if there was no previous error.

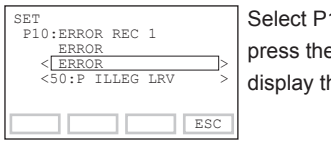

Select P10: ERROR REC1 and press the **ENTER** key to display the error message.

<(a) SETUP PANEL>

For the details of the messages, see Table 4.1 Alarm Message Summary.

Note 1: Press the **ENTER** key twice in the setup panel (a) to clear all error message (P10 to P16) information.

Note 2: When the error occurs, the self-diagnostic detects errors and records them in two ways depending on the types of errors. The amplifier/capsule failures are recorded immediately after the occurrence, while the minor errors such as warnings of inappropriate parameter settings are periodically recorded at an interval of minimum five minutes to twenty four hours.

Note that the interval extends as the number of access counts to EEPROM increases.

F0403.ai

#### 4.1.2 Checking with Integral Indicator

#### 

If an error is detected by running self-diagnostics, an error number is displayed on the integral indicator. If there is more than one error, the error number changes at three-second intervals. See table 4.1 regarding the alarm codes.

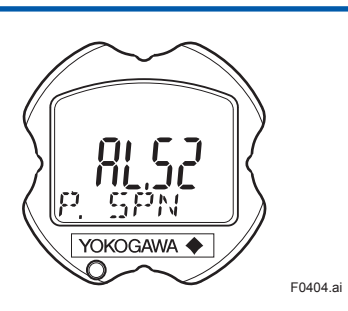

Figure 4.1 Integral Indicator

### 4.2 Alarms and Countermeasures

| Indicator          | BT200 display     | Cause                                                 | Output operation<br>during error                                  | Countermeasure                                                            |
|--------------------|-------------------|-------------------------------------------------------|-------------------------------------------------------------------|---------------------------------------------------------------------------|
| None               | GOOD              |                                                       |                                                                   |                                                                           |
| AL. 01<br>CAP. ERR | 01: P-SENSOR ERR  | Sensor problem.                                       | Outputs the signal<br>(Hi or Low) set with<br>parameter D26.      | Replace capsule when<br>error keep appearing<br>error even after restart. |
|                    | 01: CT-SENSOR ERR | Capsule temperature sensor problem.                   | [Status output:<br>undefined]                                     | Replace capsule.                                                          |
|                    | 01: C-EEPROM ERR  | Capsule EEPROM problem.                               |                                                                   |                                                                           |
| AL. 02<br>AMP. ERR | 02: AT-SENSOR ERR | Amplifier temperature sensor problem.                 |                                                                   | Replace amplifier.                                                        |
|                    | 02: A-EEPROM ERR  | Amplifier EEPROM problem.                             |                                                                   |                                                                           |
|                    | 02: CPU BOARD ERR | Amplifier problem.                                    |                                                                   |                                                                           |
| AL. 10<br>PRESS    | 10: P OVER SPEC   | Input is outside measurement range limit of capsule.  | Outputs upper range<br>limit (URL) or lower<br>range limit (LRL). | Check input or<br>replace capsule when<br>necessary.                      |
| AL. 11<br>ST. PRSS | 11: SP OVER SPEC  | Static pressure exceeds limit.                        | Continues to operate and output.                                  |                                                                           |
| AL. 12<br>CAP. TMP | 12: CT OVER SPEC  | Capsule temperature is outside range (–50 to 130°C).  |                                                                   | Use heat insulation or make lagging to keep                               |
| AL. 13<br>AMP. TMP | 13: AT OVER SPEC  | Amplifier temperature is outside range (–50 to 95°C). |                                                                   | temperature within range.                                                 |
| AL. 30<br>RANGE    | 30: P OVER RANGE  | Output is outside upper or lower range limit value.   | Outputs upper range<br>value (URV) or lower<br>range value (LRV). | Check input and range<br>setting, and change<br>them as needed.           |
| AL. 31<br>SP. RNG  | 31: SP OVER RANGE | Static pressure exceeds specified range.              | Continues to operate and output.                                  |                                                                           |
| AL. 35<br>P. HI    | 35: P HIGH ALARM  | Input pressure exceeds<br>specified threshold.        |                                                                   | Check input.                                                              |
| AL. 36<br>P. LO    | 36: P LOW ALARM   |                                                       |                                                                   |                                                                           |
| AL. 37<br>SP. HI   | 37: SP HIGH ALARM | Input static pressure exceeds specified threshold.    |                                                                   |                                                                           |
| AL. 38<br>SP. LO   | 38: SP LOW ALARM  |                                                       |                                                                   |                                                                           |
| AL. 39<br>TMP. HI  | 39: CT HIGH ALARM | Detected temperature exceeds specified threshold.     |                                                                   | Check capsule temperature.                                                |
| AL. 40<br>TMP. LO  | 40: CT LOW ALARM  |                                                       |                                                                   |                                                                           |

#### Table 4.1 Alarm Message Summary

| Indicator          | BT200 display     | Cause                                                    | Output operation<br>during error   | Countermeasure                            |
|--------------------|-------------------|----------------------------------------------------------|------------------------------------|-------------------------------------------|
| AL. 50<br>P. LRV   | 50: P ILLEG LRV   | Specified value is outside of setting range.             | Holds output<br>immediately before | Check settings and change them as needed. |
| AL. 51<br>P. URV   | 51: P ILLEG URV   |                                                          | error occurred.                    |                                           |
| AL. 52<br>P. SPN   | 52: P ILLEG SPAN  |                                                          |                                    |                                           |
| AL. 53             | 53: P SPAN ADJ    |                                                          | Continues to operate               | Adjust settings and                       |
| P. ADJ             | 53: P ZERO ADJ    |                                                          | and output.                        | change them as needed.                    |
| AL. 54             | 54: SP ILLEG LRV  |                                                          | Continues to operate               | Check settings and                        |
| SP. RNG            | 54: SP ILLEG URV  |                                                          | and output.                        | change them as needed.                    |
|                    | 54: SP ILLEG SPAN |                                                          |                                    |                                           |
| AL. 55             | 55: SP SPAN ADJ   |                                                          | Continues to operate               | Adjust settings and                       |
| SP. ADJ            | 55: SP ZERO ADJ   |                                                          | and output.                        | change them as needed.                    |
| AL. 60<br>SC. CFG  | 60: SC CONFIG ERR | Specified values or settings do not meet the conditions. | Continues to operate and output.   | Check settings and change them as needed. |
| AL. 79<br>OV. DISP | —                 | Displayed value exceeds limit.                           | Continues to operate and output.   |                                           |

# 5. Parameter Summary

Instruments to which applicable:

- F: Differential pressure transmitters
- P: Absolute and gauge pressure transmitters
- L: Flange mounted differential pressure transmitters

| No. | Parameter name | Item                                     | *1<br>R/W Content |                                                                                                    | Default value                                | Applicable model |   |   | load<br>ata |
|-----|----------------|------------------------------------------|-------------------|----------------------------------------------------------------------------------------------------|----------------------------------------------|------------------|---|---|-------------|
|     |                |                                          |                   |                                                                                                    |                                              | F                | Ρ | L | ₽ b         |
| 01  | MODEL          | Model                                    | R                 |                                                                                                    | EJX (for EJX series)<br>EJA (for EJA series) | 0                | 0 | 0 | —           |
| 02  | TAG No.        | Tag number                               | R                 |                                                                                                    | As specified                                 | 0                | 0 | 0 | -           |
| 03  | SELF CHECK     | Self-diagnostics                         | R                 |                                                                                                    | GOOD                                         | 0                | 0 | 0 | _           |
| А   | DISPLAY        | Measured data display                    |                   |                                                                                                    |                                              |                  |   |   |             |
| A10 | OUTPUT         | Output (in %)                            | R                 | -2.5 to 110%                                                                                                    |                                              | 0                | 0 | 0 | —           |
| A11 | PRES           | Measured pressure after zero adjustment  | R                 | Unit specified in C20                                                                                                    |                                              | 0                | 0 | 0 | —           |
| A15 | OUTPUT mA      | Output current                           | R                 | 3.600 to 21.600 mA                                                                                                    |                                              | 0                | 0 | 0 | -           |
| A16 | ENGR. OUTPUT   | User scaled value                        | R                 | Unit specified in I30                                                                                                    |                                              | 0                | 0 | 0 | _           |
| A17 | ENGR. EXP      | Exponents                                | R                 | Unit specified in I32                                                                                                    |                                              | 0                | 0 | 0 | _           |
| A20 | SP %           | Static pressure (in %)                   | R                 | -10 to 110%                                                                                                    |                                              | 0                | — | 0 | _           |
| A21 | SP             | Static pressure after zero adjustment    | R                 | Unit specified in D30                                                                                                    |                                              | 0                | _ | 0 | —           |
| A30 | CAPSULE TEMP   | Capsule temperature                      | R                 | Unit specified in D40                                                                                                    |                                              | 0                | 0 | 0 | _           |
| A60 | SELF CHECK     | Self-diagnostics                         | R                 | Refer to Table 4.1 Alarm<br>Message Summary                                                                                                   |                                              | 0                | 0 | 0 | —           |
| В   | SENSOR TYPE    | Sensor type                              |                   |                                                                                                    |                                              |                  |   |   |             |
| B10 | MODEL          | Model and capsule type                   | R                 | Model and capsule type                                                                                                    |                                              | 0                | 0 | 0 | —           |
| B11 | STYLE NO.      | Style number                             | R                 | Style number of product                                                                                                    |                                              | 0                | 0 | 0 | -           |
| B20 | PRES LRL       | Lower range limit                        | R                 | Unit specified in C20                                                                                                    |                                              | 0                | 0 | 0 | _           |
| B21 | PRES URL       | Upper range limit                        | R                 | Unit specified in C20                                                                                                    |                                              | 0                | 0 | 0 | _           |
| B22 | P MIN SPAN     | Minimum span                             | R                 | Unit specified in C20                                                                                                    |                                              | 0                | 0 | 0 | _           |
| B30 | SP LRL         | Lower range limit for static pressure    | R                 | Unit specified in D30                                                                                                    |                                              | 0                | _ | 0 | —           |
| B31 | SPURL          | Upper range limit for static<br>pressure | R                 | Unit specified in D30                                                                                                    |                                              | 0                | _ | 0 | —           |
| B32 | SP MIN SPAN    | Minimum span for static pressure         | R                 | Unit specified in D30                                                                                                    |                                              | 0                | _ | 0 | —           |
| B60 | SELF CHECK     | Self-diagnostics                         | R                 | See A60                                                                                                    |                                              | 0                | 0 | 0 | _           |
| С   | BASIC SETUP    | Setting data                             |                   |                                                                                                    |                                              |                  |   |   |             |
| C10 | TAG NO.        | Tag number                               | W                 | 16 alphanumeric characters                                                                                                    | As specified                                 | 0                | 0 | 0 | 0           |
| C20 | PRES UNIT      | Measurement range unit                   | W                 | mmH2O, mmAq, mmWG,<br>mmHg, Torr, kPa, MPa, mbar,<br>bar, gf/cm <sup>2</sup> , kgf/cm <sup>2</sup> , inH2O,<br>inHg, ftH2O, psi, atm, Pa, hPa | kPa                                          | 0                | 0 | 0 | 0           |
| C21 | PRES LRV       | Lower range value                        | w                 | -32000 to 32000 within measurement range                                                                                                    | As specified                                 | 0                | 0 | 0 | 0           |
| C22 | PRES URV       | Upper range value                        | w                 | -32000 to 32000 within measurement range                                                                                                    | As specified                                 | 0                | 0 | 0 | 0           |
| C23 | PRES POINT     | Decimal place                            | W                 | 0 to 4                                                                                                    | 2                                            | 0                | 0 | 0 | 0           |
| C30 | AMP DAMPING    | Damping time constant at amplifier       | w                 | 0.50(0.00) to 100.00 seconds, see D50                                                                                                    | 2.00 seconds or as specified                 | 0                | 0 | 0 | 0           |
| C40 | OUTPUT MODE    | Output mode                              | W                 | LINEAR or SUQARE ROOT                                                                                                    | LINEAR or as specified                       | 0                | 0 | 0 | 0           |
| C60 | SELF CHECK     | Self-diagnostics                         | R                 | See A60                                                                                                    |                                              | 0                | 0 | 0 |             |

\*1: R/W: R = Read only, W = Read & Write

\*2: The default value shows MWP (Maximum working pressure) of the capsule.

Since the working pressure limit varies according to the Model, refer to the General Specifications section in each user's manual. \*3: This function cannot be used for V capsule.

\*4: This parameter may contain the adjustment value at factory upon shipment. If executing J56 "CLEAR ADJ", the value of J15, J16,

J40 and J41 will become 0, and value of J11 and J12 will become the value of PRES LRV and PRES URV respectively.

\*5: "INHIBIT" when /CK is specified.

| No. | Parameter name | Item                                 | *1<br><b>R/W</b> | Content                                                                      | Default value      | Ap<br>r | plica<br>node | ble<br>I | oload<br>lata |
|-----|----------------|--------------------------------------|------------------|------------------------------------------------------------------------------|--------------------|---------|---------------|----------|---------------|
|     |                |                                      |                  |                                                                              |                    | F       | Ρ             | L        | Ъ°            |
| D   | AUX SET 1      | Auxiliary setting data 1             |                  |                                                                              |                    |         |               |          |               |
| D10 | LOW CUT        | Low cut                              | W                | 0.00 to 20.00%                                                               | 10.00%             | 0       | 0             | 0        | 0             |
| D11 | LOW CUT MODE   | Low cut mode                         | W                | LINEAR or ZERO                                                               | LINEAR             | 0       | 0             | 0        | 0             |
| D15 | H/L SWAP       | Impulse piping accessing direction*3 | W                | NORMAL or REVERSE                                                            | NORMAL             | 0       | _             | 0        | 0             |
| D16 | H2O UNIT SEL   | H2O unit select                      | W                | @4degC or @20degC<br>(68.0F)                                                 | @4degC             | 0       | 0             | 0        | 0             |
| D20 | OUT LIMIT (L)  | Low side output limiter              | W                | -2.50 to 110.00%                                                             | -2.50%             | 0       | 0             | 0        | 0             |
| D21 | OUT LIMIT (H)  | High side output limiter             | W                | -2.50 to 110.00%                                                             | 110%               | 0       | 0             | 0        | 0             |
| D22 | REV OUTPUT     | Output reversal                      | W                | NORMAL or REVERSE                                                            | NORMAL             | 0       | 0             | 0        | 0             |
| D25 | BURNOUT        | CPU error                            | R                | HIGH or LOW                                                                  |                    | 0       | 0             | 0        |               |
| D26 | ERROR OUT      | Hardware error                       | W                | BURNOUT DIR or HOLD                                                          | <b>BURNOUT DIR</b> | 0       | 0             | 0        | 0             |
| D30 | SP UNIT        | Static pressure unit                 | W                | See C20                                                                      | MPa                | 0       | —             | 0        | 0             |
| D31 | SP A/G SLCT    | Gauge/Abs select for static pressure | W                | GAUGE or ABSOLUTE                                                            | ABSOLUTE           | 0       | _             | 0        | 0             |
| D32 | ATM. PRESS     | Coefficient for given gauge pressure | W                | Unit specified in D30                                                        | 0.10133 MPa        | 0       | _             | 0        | 0             |
| D33 | SP LRV         | Lower limit of static pressure       | W                | -32000 to 32000 within measurement range                                     | 0.0 MPa            | 0       | _             | 0        | 0             |
| D34 | SP URV         | Upper limit of static pressure*2     | W                | -32000 to 32000 within measurement range                                     |                    | 0       | _             | 0        | 0             |
| D35 | SP POINT       | Decimal place of static pressure     | W                | 0 to 4                                                                       | 1                  | 0       | _             | 0        | 0             |
| D36 | SP DAMPING     | Damping time constant of SP          | W                | 0.00 to 100.00 seconds                                                       | 2.00 seconds       | 0       | _             | 0        | 0             |
| D37 | SP SELECT      | H/L select for static pressure       | W                | HIGH or LOW                                                                  | HIGH               | 0       | _             | 0        | 0             |
| D40 | TEMP UNIT      | Temperature setting unit             | W                | degC, degF, or K                                                             | degC               | 0       | 0             | 0        | 0             |
| D50 | QUICK RESP     | Quick response                       | W                | OFF or ON (enable 0.00 to 0.50 seconds at C30)                               | OFF                | 0       | 0             | 0        | 0             |
| D55 | WRT PROTECT    | Write protect indicator              | R                | NO or YES                                                                    | NO                 | 0       | 0             | 0        | _             |
| D56 | WRT ENABLE     | Write protect release                | W                | 8 alphanumeric characters                                                    | None               | 0       | 0             | 0        | _             |
| D57 | NEW PASSWORD   | User set password for write protect  | W                | 8 alphanumeric characters                                                    | None               | 0       | 0             | 0        | —             |
| D58 | SOFTWR SEAL    | Software seal                        | R                | BREAK or KEEP                                                                | KEEP               | 0       | 0             | 0        | _             |
| D60 | SELF CHECK     | Self-diagnostics                     | R                | See A60                                                                      |                    | 0       | 0             | 0        | _             |
| E   | AUX SET 2      | Auxiliary setting data 2             |                  |                                                                              |                    |         |               |          |               |
| E10 | T. ZERO CMP    | Temperature compensation mode        | W                | OFF or ON                                                                    | OFF                | 0       | 0             | 0        | —             |
| E11 | TEMP ZERO      | Zero shift compensation              | w                | -99.999 to 99.999%/degC                                                      | 0.000%/degC        | 0       | 0             | 0        |               |
| E30 | BI DIRE MODE   | Bidirectional mode                   | W                | OFF or ON                                                                    | OFF                | 0       | 0             | 0        | _             |
| E50 | DO SELECT      | Contact output select                | W                | INHIBIT, PRES, SP, TEMP,<br>PRES/SP, PRES/TEMP, SP/<br>TEMP, or PRES/SP/TEMP | INHIBIT            | 0       | 0             | 0        | _             |
| E51 | DO SIG. TYPE   | Signal type select                   | W                | OFF WHEN ALARM or ON WHEN ALARM                                              | ON WHEN<br>ALARM   | 0       | 0             | 0        | -             |
| E52 | D OUTPUT       | Contact output                       | R                | OFF or ON                                                                    | OFF                | 0       | 0             | 0        | -             |
| E60 | SELF CHECK     | Self-diagnostics                     | R                | See A60                                                                      |                    | 0       | 0             | 0        | -             |

\*1:

\*2:

R/W: R = Read only, W = Read & Write The default value shows MWP (Maximum working pressure) of the capsule. Since the working pressure limit varies according to the Model, refer to the General Specifications section in each user's manual. \*3: \*4: This function cannot be used for V capsule.

This parameter may contain the adjustment value at factory upon shipment. If executing J56 "CLEAR ADJ", the value of J15, J16, J40 and J41 will become 0, and value of J11 and J12 will become the value of PRES LRV and PRES URV respectively.

\*5: "INHIBIT" when /CK is specified. 5-2

| No. | Parameter name          | Parameter name Item R/W Content Defa                                                                  |                                                | Default value                                                    | Ap<br>r     | plica<br>node | ble<br>el | oload<br>lata |     |
|-----|-------------------------|----------------------------------------------------------------------------------------------------|------------------------------------------------|------------------------------------------------------------------|-------------|---------------|-----------|---------------|-----|
|     | ALARM SET Alarm setting |                                                                                                    |                                                |                                                                  |             | F             | Ρ         | L             | Ъ р |
| G   | ALARM SET               | Alarm setting                                                                                         |                                                |                                                                  |             |               |           |               |     |
| G10 | PALMODE                 | Alert mode                                                                                            | W                                              | INHIBIT, HI. AL DETECT, LO.<br>AL DETECT, or HI/LO. AL<br>DETECT | INHIBIT     | 0             | 0         | 0             | _   |
| G11 | P HI. AL VAL            | High side alert value                                                                                 | W                                              | -32000 to 32000, unit specified in C20                           | 100.000 kPa | 0             | 0         | 0             | —   |
| G12 | P LO. AL VAL            | Low side alert value W -32000 to 32000, unit -100.000 kPa<br>specified in C20                         |                                                | -100.000 kPa                                                     | 0           | 0             | 0         | —             |     |
| G20 | SP AL MODE              | Static pressure alert mode W INHIBIT, HI. AL DETECT, LO. INHIBIT<br>AL DETECT, or HI/LO. AL<br>DETECT |                                                | 0                                                                | -           | 0             | _         |               |     |
| G21 | SP HI. AL VAL           | High side alert value of SP* <sup>2</sup>                                                             | W                                              | -32000 to 32000, unit specified in D30                           |             | 0             | -         | 0             | _   |
| G22 | SP LO. AL VAL           | Low side alert value of SP                                                                            | W                                              | -32000 to 32000, unit specified in D30                           | 0.00000 MPa | 0             | -         | 0             | _   |
| G30 | T AL MODE               | Temperature alert mode                                                                                | w                                              | INHIBIT, HI. AL DETECT, LO.<br>AL DETECT, or HI/LO. AL<br>DETECT | INHIBIT     | 0             | 0         | 0             | _   |
| G31 | T HI. AL VAL            | High side alert value of temperature                                                                  | High side alert value of W -50 to 130 120 degC |                                                                  | 0           | 0             | 0         | —             |     |
| G32 | T LO. AL VAL            | Low side alert value of temperature                                                                   | Low side alert value of W -50 to 130 -40 degC  |                                                                  | 0           | 0             | 0         | _             |     |
| G50 | AUTO RECOVER            | Auto-recover from sensor error W OFF or ON ON                                                         |                                                | 0                                                                | 0           | 0             | _         |               |     |
| G60 | SELF CHECK              | Self-diagnostics                                                                                      | Self-diagnostics R See A60                     |                                                                  | 0           | 0             | 0         | _             |     |
| Н   | AUTO SET                | Automatic setup                                                                                       |                                                |                                                                  |             |               |           |               |     |
| H10 | AUTO P LRV              | Lower range value auto setup W -32000 to 32000, unit As specified specified in C20                    |                                                | As specified                                                     | 0           | 0             | 0         | —             |     |
| H11 | AUTO P URV              | Upper range value auto setup W -32000 to 32000, unit As specified specified in C20                    |                                                | 0                                                                | 0           | 0             | _         |               |     |
| H20 | AUTO SP LRV             | SP lower range value auto W -32000 to 32000, unit 0.00000 MPa setup                                   |                                                | 0                                                                | -           | 0             | _         |               |     |
| H21 | AUTO SP URV             | SP upper range value auto setup* <sup>2</sup>                                                         | w                                              | -32000 to 32000, unit specified in D30                           |             |               | -         | 0             | _   |
| H60 | SELF CHECK              | Self-diagnostics                                                                                      | R                                              | See A60                                                          | See A60     |               | 0         | 0             | —   |
| 1   | DISP SET                | Display setting                                                                                       |                                                |                                                                  |             |               |           |               |     |
| 110 | DISP OUT1               | LCD output 1                                                                                          | W                                              | PRES, PRES %, ENGR.<br>PRES, SP, or SP %                         | PRES %      | 0             | 0         | 0             | 0   |
| 111 | DISP OUT2               | LCD output 2                                                                                          | W                                              | PRES, PRES %, ENGR.<br>PRES, SP, SP %, or                        |             | 0             | 0         | 0             | 0   |
| 112 | DISP OUT3               | LCD output 3                                                                                          | W                                              | See I11                                                          |             | 0             | 0         | 0             | 0   |
| 113 | DISP OUT4               | LCD output 4                                                                                          | W                                              | See I11                                                          |             | 0             | 0         | 0             | 0   |
| 120 | P DISP MODE             | % display mode                                                                                        | W                                              | LINEAR or SQUARE ROOT                                            | LINEAR      | 0             | 0         | 0             | 0   |
| 121 | PRES % RESO             | % display resolution                                                                                  | W                                              | NORMAL or HIGH<br>RESOLUTION                                     | NORMAL      | 0             | 0         | 0             | 0   |
| 130 | ENGR. UNIT              | User set engineering unit                                                                             | W                                              | 8 alphanumeric characters                                        |             | 0             | 0         | 0             | 0   |
| 131 | EASY EU SET             | Engineering unit select                                                                               | W                                              |                                                                  |             | 0             | 0         | 0             | _   |
| 132 | ENGR. EXP               | Exponents                                                                                             | W                                              | , ×10, ×100, ×1000                                               |             | 0             | 0         | 0             | 0   |
| 133 | ENGR. LRV               | User set lower range limit                                                                            | W                                              | -32000 to 32000, unit specified in I30                           | 0.00        | 0             | 0         | 0             | 0   |
| 134 | ENGR. URV               | User set upper range limit                                                                            | W                                              | -32000 to 32000, unit specified in I30                           | 100.00      | 0             | 0         | 0             | 0   |
| 135 | ENGR. POINT             | Decimal place of user set                                                                             | W                                              | 0 to 4                                                           | 1           | 0             | 0         | 0             | 0   |
| 140 | BAR INDICATR            | Bar indicator                                                                                         | W                                              | OFF or ON                                                        | ON          | 0             | 0         | 0             | 0   |
| 141 | POWER ON INF            | Display when powering on                                                                              | W                                              | OFF or ON                                                        | ON          | 0             | 0         | 0             | _   |
| 160 | SELF CHECK              | Self-diagnostics                                                                                      | R                                              | See A60                                                          |             | 0             | 0         | 0             | _   |

\*1: \*2:

R/W: R = Read only, W = Read & Write The default value shows MWP (Maximum working pressure) of the capsule. Since the working pressure limit varies according to the Model, refer to the General Specifications section in each user's manual.

\*3: This function cannot be used for V capsule.

This parameter may contain the adjustment value at factory upon shipment. If executing J56 "CLEAR ADJ", the value of J15, J16, J40 and J41 will become 0, and value of J11 and J12 will become the value of PRES LRV and PRES URV respectively. "INHIBIT" when /CK is specified. \*4:

\*5:

#### <5. Parameter Summary>

| No. | Parameter name | Item                                                  |                     | Content                                            | Default value | Applicable model |   | ble<br>I | oload<br>lata |
|-----|----------------|-------------------------------------------------------|---------------------|----------------------------------------------------|---------------|------------------|---|----------|---------------|
|     |                |                                                       |                     |                                                    |               | F                | Р | L        | Ъ°            |
| J   | ADJUST         | Adjusting data                                        |                     |                                                    |               |                  |   |          |               |
| J09 | ADJ UNIT       | Pressure adjusting unit select                        | W                   | % or PRES UNIT                                     | PRES UNIT     | 0                | 0 | 0        | —             |
| J10 | ADJ PRES       | Adjustment reference pressure                         | R                   | Unit specified in J09                              |               | 0                | 0 | 0        | —             |
| J11 | P ZERO ADJ     | Automatic zero adjustment                             | W                   | -32000 to 32000, unit specified in J09             | 0.00000 kPa*4 | 0                | 0 | 0        |               |
| J12 | P SPAN ADJ     | Automatic span adjustment                             | W                   | -32000 to 32000, unit specified in J09             | 100.000 kPa*4 | 0                | 0 | 0        | -             |
| J15 | P ZERO DEV     | Manual zero adjustment                                | W                   | -32000 to 32000, unit specified in J09             | 0 kPa*4       | 0                | 0 | 0        | —             |
| J16 | P SPAN DEV     | Manual span adjustment                                | W                   | -32000 to 32000, unit specified in J09             | 0 kPa*4       | 0                | 0 | 0        | -             |
| J20 | ADJ SP         | Adjustment reference pressure of SP                   | R                   | Unit specified in J09                              |               | 0                | — | 0        | —             |
| J21 | SP ZERO ADJ    | Automatic SP zero adjustment                          | w                   | -32000 to 32000, unit specified in J09             | 0.00000 MPa   | 0                | — | 0        | —             |
| J22 | SP SPAN ADJ    | Automatic SP span<br>adjustment* <sup>2</sup>         | w                   | -32000 to 32000, unit specified in J09             |               | 0                | — | 0        | —             |
| J25 | SP ZERO DEV    | Manual SP zero adjustment                             | w                   | -32000 to 32000, unit specified in J09             | 0.00000 MPa   | 0                | — | 0        | —             |
| J26 | SP SPAN DEV    | Manual SP span adjustment                             | w                   | -32000 to 32000, unit                              | 0.00000 MPa   | 0                | - | 0        | —             |
| J40 | OUTPUT 4mA     | 4 mA adjustment                                       | 4 mA adjustment W - |                                                    | 0.000%*4      | 0                | 0 | 0        | _             |
| J41 | OUTPUT 20mA    | 20 mA adjustment                                      | w                   | -10.000 to 10.000%                                 | 0.000%*4      | 0                | 0 | 0        | _             |
| J45 | AMP TEMP       | Amplifier temperature                                 | R                   | Unit specified D40                                 | 0 deaC        | 0                | 0 | 0        | _             |
| J50 | ADJ WHO        | Adjustment information W 8 alphanumeric characters    |                     |                                                    | 0             | 0                | 0 | _        |               |
| J51 | ADJ DATE       | Adjustment information W 16 alphanumeric characters   |                     | 0                                                  | 0             | 0                | _ |          |               |
| J52 | ADJ LOC        | Adjustment information W 8 alphanumeric characters    |                     | 0                                                  | 0             | 0                | _ |          |               |
| J53 | ADJ DESC       | Adjustment information W 16 alphanumeric characters   |                     |                                                    | 0             | 0                | 0 | _        |               |
| J55 | EXT ZERO ADJ   | External zeroing permission                           | w                   | INHIBIT or ENABLE                                  | ENABLE*5      | 0                | 0 | 0        | _             |
| J56 | CLEAR ADJ      | Clear adjustment                                      | w                   | , PRES, SP, 4-20mA, or<br>ALL                      |               | 0                | 0 | 0        | —             |
| J60 | SELF CHECK     | Self-diagnostics                                      | R                   | See A60                                            |               | 0                | 0 | 0        | _             |
| K   | TEST           | Test parameters                                       |                     |                                                    |               |                  |   | -        |               |
| K10 | OUTPUT X %     | Test output % setting                                 | W                   | Within a range between D20 and D21                 | 0.00%         | 0                | 0 | 0        | —             |
| K40 | DO TEST        | Test contact output                                   | W                   | OFF or ON                                          | OFF           | 0                | 0 | 0        | _             |
| K45 | TEST TIME      | "OUTPUT X %" and "DO<br>TEST" duration time selection | w                   | 10 min, 30 min, 60 min,<br>3 hour, 6 hour, 12 hour | 10 min        | 0                | 0 | 0        | —             |
| K50 | TEST KEY1      | Special maintenance parameter                         | W                   |                                                    |               | 0                | 0 | 0        | —             |
| K51 | TEST KEY2      | Special maintenance                                   | w                   |                                                    |               | 0                | 0 | 0        | —             |
| K52 | TEST KEY3      | Special maintenance                                   | w                   |                                                    |               | 0                | 0 | 0        | —             |
| K53 | TEST KEY4      | Special maintenance<br>parameter                      | w                   |                                                    |               | 0                | 0 | 0        | _             |
| K60 | SELF CHECK     | Self-diagnostics                                      | R                   | See A60                                            |               | 0                | 0 | 0        | _             |
| М   | DEVICE INFO    | Device information                                    |                     |                                                    |               |                  |   |          |               |
| M10 | SERIAL NO.     | Serial number                                         | R                   |                                                    |               | 0                | 0 | 0        | _             |
| M11 | MFTR. DATE     | Manufactured date                                     | R                   |                                                    |               | 0                | 0 | 0        |               |
| M12 | EXTRA NO.      | Customization number                                  | R                   |                                                    |               | 0                | 0 | 0        |               |
| M15 | SOFT REV       | Software revision                                     | R                   |                                                    |               | 0                | 0 | 0        |               |
| M16 | BRAIN REV      | BRAIN protocol revision                               | R                   |                                                    |               | 0                | 0 | 0        |               |
| M17 | MEMO1          | Memo                                                  | W                   | 16 alphanumeric characters                         |               | 0                | 0 | 0        |               |
| M18 | MEMO2          | Memo                                                  | W                   | 16 alphanumeric characters                         |               | 0                | 0 | 0        |               |

\*1:

\*2:

R/W: R = Read only, W = Read & Write The default value shows MWP (Maximum working pressure) of the capsule. Since the working pressure limit varies according to the Model, refer to the General Specifications section in each user's manual. \*3: This function cannot be used for V capsule.

\*4:

This function cannot be used for v capsule. This parameter may contain the adjustment value at factory upon shipment. If executing J56 "CLEAR ADJ", the value of J15, J16, J40 and J41 will become 0, and value of J11 and J12 will become the value of PRES LRV and PRES URV respectively. "INHIBIT" when /CK is specified.

\*5:

| No. | Parameter name | Item                            | *1<br><b>R/W</b> | Content                    | Default value | Applicable model |   | ble<br>I | pload<br>data |
|-----|----------------|---------------------------------|------------------|----------------------------|---------------|------------------|---|----------|---------------|
|     |                |                                 |                  |                            |               | F                | Р | L        | 5 0           |
| M19 | MEMO3          | Memo                            | W                | 16 alphanumeric characters |               | 0                | 0 | 0        | -             |
| M20 | ISOL MATL      | Capsule material                | W                | W                          |               | 0                | 0 | 0        | —             |
| M21 | FILL FLUID     | Fill fluid                      | W                | W                          |               | 0                | 0 | 0        | —             |
| M22 | GASKET MATL    | Gasket material                 | W                |                            |               | 0                | 0 | 0        | -             |
| M23 | PRO CON MATL   | Flange material                 | W                |                            |               | 0                | 0 | 0        | -             |
| M24 | D-VENT MATL    | Vent plug material              | W                |                            |               | 0                | 0 | 0        | -             |
| M25 | PRO CON TYPE   | Process connection type         | W                |                            |               | 0                | 0 | 0        |               |
| M26 | RS ISOL MATL   | Remote seal material            | W                |                            |               | 0                | 0 | 0        | —             |
| M27 | PRO CON SIZE   | Flange size                     | W                |                            |               | 0                | 0 | 0        | -             |
| M28 | NUM RS         | Number of remote seal           | W                |                            |               | 0                | 0 | 0        | -             |
| M29 | RS FILL FLUID  | Fill fluid of remote seal       | W                |                            |               | 0                | 0 | 0        | -             |
| M30 | RS TYPE        | Remote seal type                | W                |                            |               | 0                | 0 | 0        |               |
| M50 | MS CODE 1      | Model and suffix code 1         | W                |                            |               | 0                | 0 | 0        | —             |
| M51 | MS CODE 2      | Model and suffix code 2         | W                |                            |               | 0                | 0 | 0        | —             |
| M52 | MS CODE 3      | Model and suffix code 3         | W                |                            |               | 0                | 0 | 0        | —             |
| M53 | MS CODE 4      | Model and suffix code 4         | W                |                            |               | 0                | 0 | 0        | —             |
| M54 | MS CODE 5      | Model and suffix code 5         | W                |                            |               | 0                | 0 | 0        | —             |
| M55 | MS CODE 6      | Model and suffix code 6         | W                |                            |               | 0                | 0 | 0        |               |
| M60 | SELF CHECK     | Self-diagnostics                | R                | See A60                    |               | 0                | 0 | 0        | —             |
| Р   | Record         | History of errors               |                  |                            |               |                  |   |          |               |
| P10 | ERROR REC 1    | Last error                      | W                | See A60                    | GOOD          | 0                | 0 | 0        | —             |
| P12 | ERROR REC 2    | Second recent error             | W                | See A60                    | GOOD          | 0                | 0 | 0        |               |
| P14 | ERROR REC 3    | Third recent error              | w                | See A60                    | GOOD          | 0                | 0 | 0        | —             |
| P16 | ERROR REC 4    | Forth recent error              | W                | See A60                    | GOOD          | 0                | 0 | 0        | —             |
| P60 | SELF CHECK     | Self-diagnostics                | R                | See A60                    |               | 0                | 0 | 0        | _             |
| Т   | CHARACTERIZR   | Signal characterizer setting    |                  |                            |               |                  |   |          |               |
| T10 | S. C. ENABLE   | Signal characterizer permission | W                | INHIBIT or ENABLE          | INHIBIT       | 0                | 0 | 0        | —             |
| T11 | NUM OF POINT   | Number of coordinates           | W                | 0 to 9                     | 0             | 0                | 0 | 0        | —             |
| T20 | X START (FIX)  | Start point of X                | R                | 0.00%                      |               | 0                | 0 | 0        | —             |
| T21 | Y START (FIX)  | Start point of Y                | R                | 0.00%                      |               | 0                | 0 | 0        | -             |
| T22 | X1             | Coordinate 1 of X               | W                | 0.00 to 100.00%            | 10.00         | 0                | 0 | 0        | —             |
| T23 | Y1             | Coordinate 1 of Y               | W                | 0.00 to 100.00%            | 10.00         | 0                | 0 | 0        | —             |
| T24 | X2             | Coordinate 2 of X               | W                | 0.00 to 100.00%            | 20.00         | 0                | 0 | 0        |               |
| T25 | Y2             | Coordinate 2 of Y               | W                | 0.00 to 100.00%            | 20.00         | 0                | 0 | 0        | —             |
| T26 | X3             | Coordinate 3 of X               | W                | 0.00 to 100.00%            | 30.00         | 0                | 0 | 0        | —             |
| T27 | Y3             | Coordinate 3 of Y               | W                | 0.00 to 100.00%            | 30.00         | 0                | 0 | 0        | -             |
| T28 | X4             | Coordinate 4 of X               | W                | 0.00 to 100.00%            | 40.00         | 0                | 0 | 0        | -             |
| T29 | Y4             | Coordinate 4 of Y               | W                | 0.00 to 100.00%            | 40.00         | 0                | 0 | 0        | -             |
| T30 | X5             | Coordinate 5 of X               | W                | 0.00 to 100.00%            | 50.00         | 0                | 0 | 0        |               |
| T31 | Y5             | Coordinate 5 of Y               | W                | 0.00 to 100.00%            | 50.00         | 0                | 0 | 0        |               |
| T32 | X6             | Coordinate 6 of X               | W                | 0.00 to 100.00%            | 60.00         | 0                | 0 | 0        |               |
| T33 | Y6             | Coordinate 6 of Y               | W                | 0.00 to 100.00%            | 60.00         | 0                | 0 | 0        |               |
| T34 | X7             | Coordinate 7 of X               | W                | 0.00 to 100.00%            | 70.00         | 0                | 0 | 0        | —             |
| T35 | Y7             | Coordinate 7 of Y               | W                | 0.00 to 100.00%            | 70.00         | 0                | 0 | 0        | -             |
| T36 | X8             | Coordinate 8 of X               | W                | 0.00 to 100.00%            | 80.00         | 0                | 0 | 0        |               |
| T37 | Y8             | Coordinate 8 of Y               | W                | 0.00 to 100.00%            | 80.00         | 0                | 0 | 0        | _             |
| T38 | X9             | Coordinate 9 of X               | W                | 0.00 to 100.00%            | 90.00         | 0                | 0 | 0        | _             |
| T39 | Y9             | Coordinate 9 of Y               | W                | 0.00 to 100.00%            | 90.00         | 0                | 0 | 0        |               |
| T40 | X END (FIX)    | End point of X                  | R                | 100.00%                    |               | 0                | 0 | 0        |               |
| T41 | Y END (FIX)    | End point of Y                  | R                | 100.00%                    |               | 0                | 0 | 0        |               |
| T60 | SELF CHECK     | Self-diagnostics                | R                | See A60                    |               | 0                | 0 | 0        | -             |

\*1: R/W: R = Read only, W = Read & Write

\*2: The default value shows MWP (Maximum working pressure) of the capsule.

Since the working pressure limit varies according to the Model, refer to the General Specifications section in each user's manual. This function cannot be used for V capsule. \*3:

This parameter may contain the adjustment value at factory upon shipment. If executing J56 "CLEAR ADJ", the value of J15, J16, J40 and J41 will become 0, and value of J11 and J12 will become the value of PRES LRV and PRES URV respectively. \*4:

\*5: "INHIBIT" when /CK is specified.

## Appendix 1. Safety Instrumented Systems Installation

When using the transmitters in a Safety Instrumented System application, refer to the following Functional Safety Manual and follow the instructions and procedures described there.

| Model                                     | Document No           | Certification body |
|-------------------------------------------|-----------------------|--------------------|
|                                           | TI 01C25A05-01EN (*1) | TÜV Rheinland      |
|                                           | TI 01C25A05-11EN (*1) | exida              |
| EJXDDDA, EJADDDE<br>(for option code SLT) | TI 01C25A05-21EN      | TÜV ZUD            |

(\*1) The Safety Manual is different depending on the certification body. The user should refer to one or the other.

The document can be downloaded from the website of Yokogawa. (Website address: https://www.yokogawa.com/solutions/products-platforms/field-instruments/)

In order to satisfy the requirement of Safety Instrumented System, executing parameters setting is required. Please refer to chapter 3. "Parameter Setting" for setting range.

Please also refer to the status output setting in the same clause. After installing the transmitter, confirm that the range and unit is set correctly. Calibration of the transmitters shall be done after completing the range setting.

# **Revision Information**

Title

: DPharp

**BRAIN** Communication Type

• Manual No. : IM 01C25T03-01E

| Edition | Date      | Page       | Revised Item   |                                                                                                    |  |
|---------|-----------|------------|----------------|----------------------------------------------------------------------------------------------------|--|
| 1st     | Apr. 2004 |            | New publicati  | on.                                                                                                    |  |
| 2nd     | Oct. 2004 | 3-19       | 3.2.3(20)      | • Add capillary fill fluid density compensation setting procedure.                                                          |  |
| 3rd     | Aug. 2009 | 3-8        | 3.2.3(5)       | Add example for hysteresis.                                                                                                 |  |
|         |           | 3-14       | 3.2.3(15)      | Correct misprint.                                                                                                    |  |
|         |           | 3-18       | 3.2.3(19)      | <ul> <li>Add CAUTION. Add note for hysteresis.</li> </ul>                                                                   |  |
| 4th     | Jun. 2012 | 2-2        | 2.4            | <ul> <li>Add integral indicator display when powering on</li> </ul>                                                         |  |
|         |           | 3-5        | 3.2.2          | <ul> <li>Add parameters in the menu tree (I41, K45)</li> </ul>                                                              |  |
|         |           | 3-6        | 3.2.3(1)       | Correct errors                                                                                                    |  |
|         |           | 3-12       | 3.2.3(11)d     | Change description for SOFTWARE SEAL                                                                                        |  |
|         |           | 3-15       | 3.2.3(15)a-2   | Correct the figure                                                                                                    |  |
|         |           | 3-17       | 3.2.3(16)      | Correct the NOTE                                                                                                    |  |
|         |           | 3-20       | 3.2.3(20)      | Add EJA model name                                                                                                    |  |
|         |           | 5-1        | 5.             | <ul> <li>Add EJA to default value of parameter No. "01"</li> </ul>                                                          |  |
|         |           | 5-3        | 5.             | Add parameter I41                                                                                                    |  |
|         |           | 5-4        | 5.             | Add parameter K45                                                                                                    |  |
| 5th     | Jun. 2013 | 3-20       | 3.2.3(20)      | Add constant value of fill fluid for high vacuum use diaphragm sealed differential pressure/pressure transmitters.          |  |
| 6th     | June 2014 | 2-1        | 2.1            | Change terminal drawing.                                                                                                    |  |
|         |           | 2-1, 3-1   | Add Note for I | BRAIN communication.                                                                                                    |  |
| 7th     | Apr. 2019 | 1-3        | Delete "1.3 AT | FEX Documentation."                                                                                                    |  |
|         |           | 3-7        | 3.2.3(1)       | <ul> <li>Add descriptions for Safety Instrumented System.</li> </ul>                                                        |  |
|         |           | 3-20       | 3.2.3(19)      | <ul> <li>Add descriptions for Safety Instrumented System.</li> </ul>                                                        |  |
|         |           | 5-2        | 5.             | • Add *3.                                                                                                    |  |
|         |           | 5-4        | 5.             | • Add *4.                                                                                                    |  |
|         |           | A1-1       | A1.2.3         | Add note.                                                                                                    |  |
|         |           | A1-2       | A1.2.9         | Add document title and number.                                                                                              |  |
| 8th     | Nov. 2019 | 1-1, A1-1  |                | <ul> <li>Change the description for using the transmitters in Safety<br/>Instrumented Systems (SIS) application.</li> </ul> |  |
| 9th     | Jan. 2023 | 3-16       | 3.2.3(15)a-3   | Add note for /CK.                                                                                                    |  |
|         |           | 4-2 to 4-3 | 4.2            | Table 4.1 Modify the operation during the error.                                                                            |  |
|         |           | 5-4        | 5.             | • Add *5.                                                                                                    |  |
|         |           | A1-1       | Appendix 1.    | Update Descriptions.                                                                                                    |  |